## Example for the use of SAFIN.net software

### Starting point:

### SaniClean product formulation:

- 8 % sulphamidic acid
- 8 % orthophosphoric acid
- 6 % surfactant (nonionic)
- 78 % water

### Goals:

- ➢ Create an MSDS
- Creation of a multilingual label
- Creation of a tremcard
- Creation of an operating instruction

### Solution:

The task is divided into several parts:

- 1. Input of preparation's data and calculation of the classification.
- 2. Structure of the safety data sheet with the 16 sections.
- 3. Translation and download of the safety data sheet.
- 4. Creation of the label in raw format.
- 5. Creation of the tremcard.
- 6. Creation of the operating instruction.

# **1. Input of the preparation and calculation of the classification**

### **Preparation**

For this example you need an extra ingredient which you first need to create.

Go to the main menu on the left to  $\rightarrow$  Products  $\rightarrow$  Edit product; then click "create". Then you will see the screen on the right. Here you enter "surfactant (nonionic)" and click again on create.

For this ingredient the EU and GHS/CLP classification is required.

Therefore please proceed to "EU classification" and select the phrases as indicated.

(Click "Add phrases", select a phrase with a double click)

| > Main menu                                                                                                    | > Select                                                                                                    | product > I   | New produ              | ct                |              |                    |           |               |  |
|----------------------------------------------------------------------------------------------------|----------------------------------------------------------------------------------------------------|---------------|------------------------|-------------------|--------------|--------------------|-----------|---------------|--|
| > Main menu > Select product > New product          Basic properties         Product name (de)         Surfactant (nonionic)         Create         I+K AG   Feedback         Copyright © 2011 by I+K AG. |                                                                                                    |               |                        |                   |              |                    |           |               |  |
|                                                                                                    |                                                                                                    |               |                        |                   |              |                    |           |               |  |
| > Main menu > Select produ                                                                                                    | ct > Edit pro                                                                                                    | duct [Surfact | ant (nonionic)         | ]                 | CUIC         | cue de activention | Turnet    | Dhun ( Chan   |  |
| Main properties Charac                                                                                                    | Xi - Irrit<br>Add phra                                                                                                | tant.         | EU expert              | EU classification | GH5 expert   | GHS classification | Iransport | Phys. 7 Chen  |  |
| Risk phrases                                                                                                    | R36: Irr                                                                                                    | itating to ey | /es.                   |                   |              |                    |           | <b>★</b><br>₽ |  |
| Safety phrases                                                                                                    | <pre>phrases S26: In case of contact with eyes, rinse immediately with plenty of water and seek medical advice.</pre> |               |                        |                   |              |                    |           |               |  |
| Additional advice                                                                                                    | Add phra                                                                                                    | ses           |                        |                   |              |                    |           | 1<br>× 1<br>+ |  |
| Hazardous<br>components                                                                                                    | Compon                                                                                                    | ients I       | Hazardous<br>component | Surfactant (nor   | nionic)(100% | .)                 |           |               |  |
| Save Reset                                                                                                    |                                                                                                    |               |                        |                   |              |                    |           |               |  |

Now go to "GHS classification" and add there the phrases as shown.

(Click "Add phrases", select the phrase with a double click)

If only the EU classification is known also the option  $_{EU}\rightarrow$  GHS" can be chosen. The P-phrases can be either taken over or can also be changed/processed manually.

Save the product and click on "Main menu".

Now you can get started!

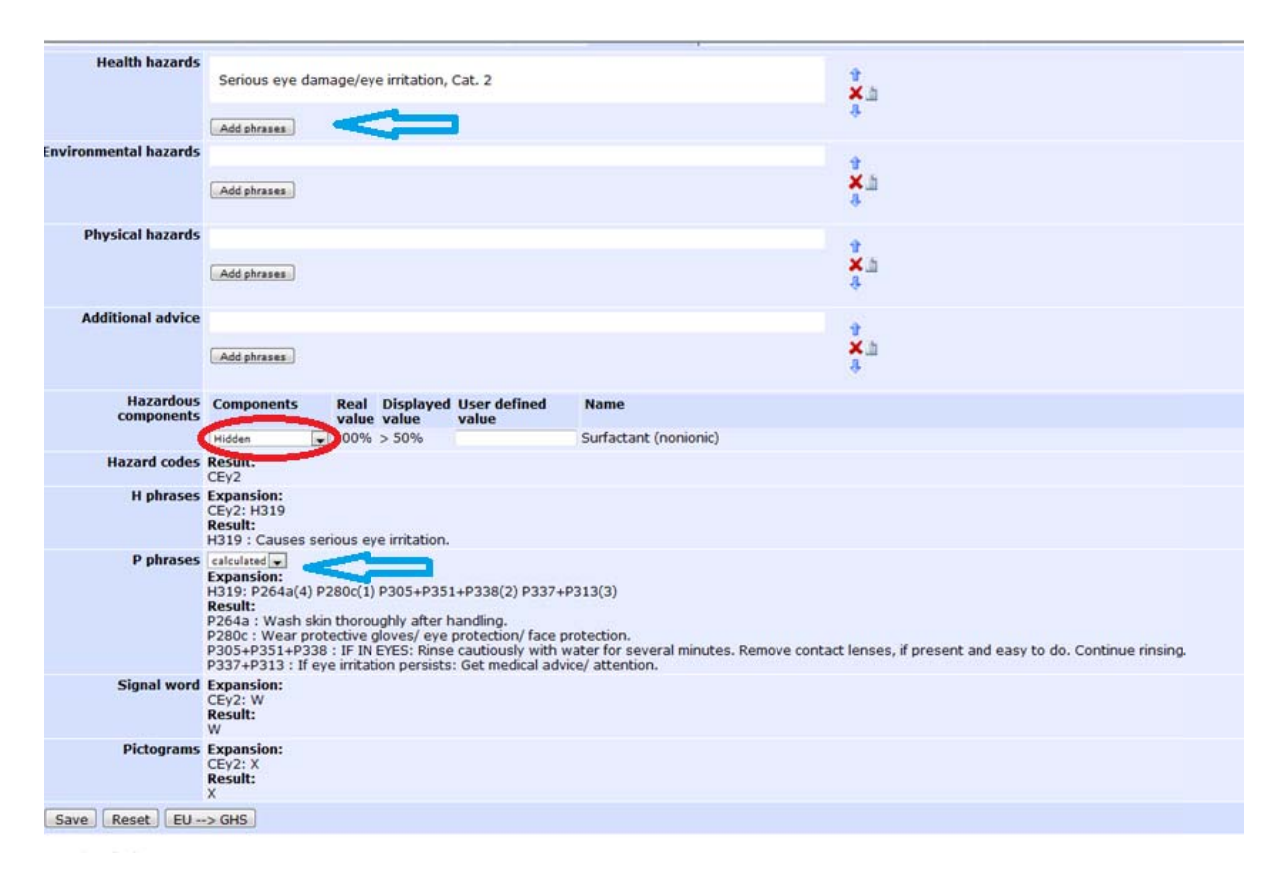

## **Create product:**

In the main menu on the left, choose "Edit product" and then click on "Create".

Now enter the desired product name and click again on "Create". The product name can be also changed later and can be stored in different languages.

| SAFIN.NET                                  |        |
|--------------------------------------------|--------|
| > Main menu > Select product > New product |        |
| Basic properties                           | 1      |
| Product name (de)                          |        |
| Create                                     |        |
| I+K AG   Feedback                          | > Main |
| Copyright © 2011 by I+K AG.                | Main   |
|                                            |        |

You can now assign the characteristics to the newly created product.

The individual entries can be edited using the tools appearing on the right edge.

To delete a phrase, select it and click the red cross.

To **move** a phrase select it and click the arrow up/down or drag and drop it. The order chosen is being kept in the MSDS and automatically saved. On this page the **product group** (Generic name) can be chosen and the other product properties will be assigned automatically. Just click on "Choose" and search with the help of the filter corresponding to the name, select it and click "select phrase". On this page can also be determined whether a label should be available for the product or not and also if the operating instruction should appear.

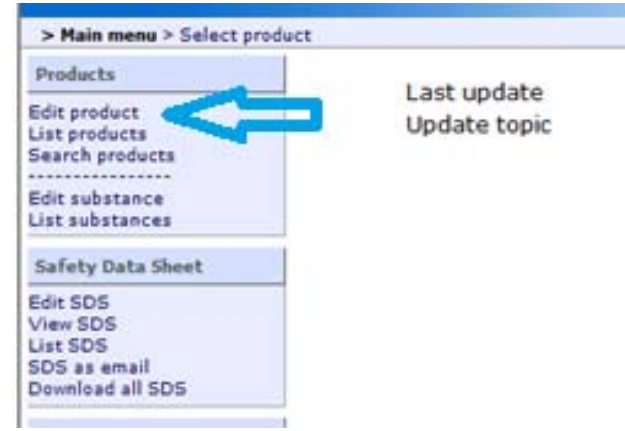

| n properties Character | indice composition EU expert | EU CARENTICATION       | uns expert | GHS classification | transport | Phys. / Chem. 1033 |
|------------------------|------------------------------|------------------------|------------|--------------------|-----------|--------------------|
| Product name           | Edit                         |                        |            |                    |           |                    |
| Option                 | Available for all options    | <no selection=""></no> |            |                    |           |                    |
| Source                 | I+K AG                       |                        |            |                    |           |                    |
| Version                |                              |                        |            |                    |           |                    |
| Generic name           | Choose                       |                        |            |                    |           |                    |
| (EC) 648/2004          | Choose                       |                        |            |                    |           |                    |
| Synonym                |                              |                        |            |                    |           |                    |
| Product code           |                              |                        |            |                    |           |                    |
| Use of the product     |                              |                        |            |                    |           | 4                  |
|                        | Add phrases                  |                        |            |                    |           | ش <mark>×</mark> ۵ |
| Chemical               |                              |                        |            |                    |           |                    |
| characterisation       | Add phrases                  |                        |            | 141                |           | ×≞                 |
| Substance              | 8                            |                        |            |                    |           |                    |
| Hide label             | @                            |                        |            |                    |           |                    |
| Hide leaflet           | 1                            |                        |            |                    |           |                    |
| Disable LOLI Data      |                              |                        |            |                    |           |                    |
| Note                   |                              |                        |            |                    |           |                    |
|                        |                              |                        |            |                    |           | 1                  |
| Pecet Fill in          | 3                            |                        |            |                    |           |                    |

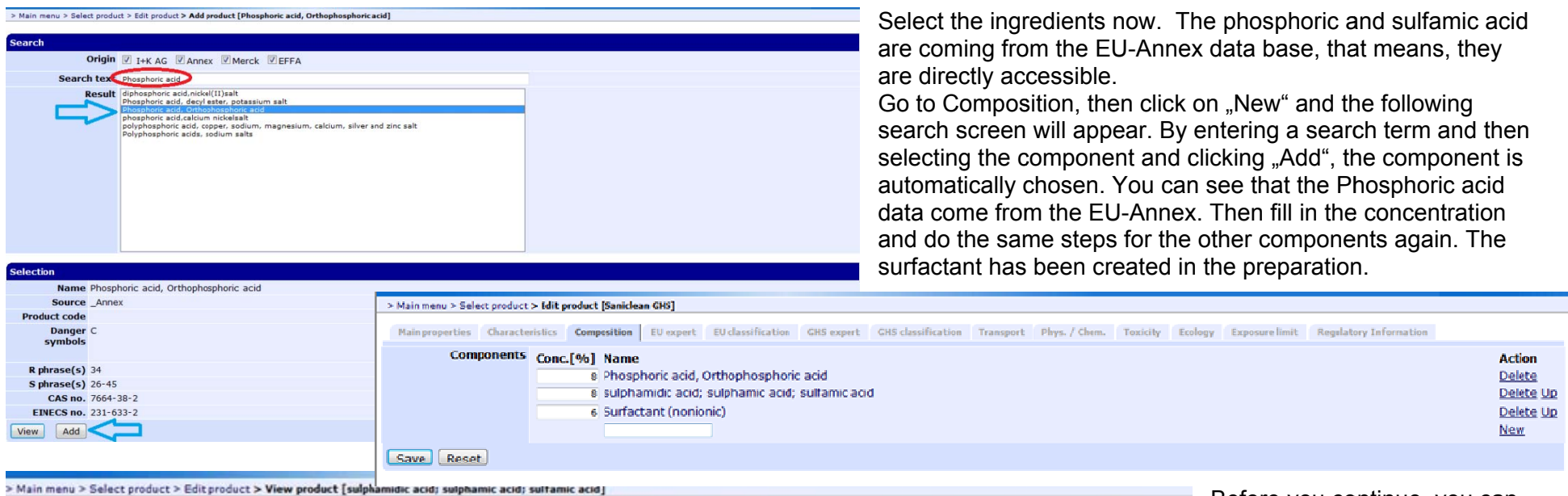

Before you continue, you can have a look on the material properties of the other substances, and if desired, you can modify them. Click on the product name.

+K AG | Feedback

modifications.

apyright @ 2011 by I+K AG.

**Acute Toxicity** 

Ecotoxicity

Sulfamic acid (CAS 5329-14-6) Oral LD50 Rat 1450 mg/kg

Sulfamic acid (CAS 5329-14-6)

**Toxicity Data** 

investigations they can be entered under

If you have different toxicity values from tests or

> Main menu > Select product > Edit product > View product [sulphamidic acid; sulphamic acid; sulfamic acid]

Main properties Characteristics Composition EU classification GHS classification Transport Phys. / Chem. Toxicity Exposure limit Regulatory Information Modifications Product name Edit Synonym REACH No. Generic name Choose Acute Toxicity LD50/dermal ma/ka ( LD50/oral ma/ka ( LC50/inhalation/4h/gas ppm LC50/inhalation/4h/vapour mg/l LC50/inhalation/4h/dust/mist ma/l Ecotoxicity LC50/96h/fish ma/l ( EC50/48h/daphnia mg/l ( EC50/96h/algae mg/l ( M-Factor Save Reset +K AG | Feedback

Copyright © 2011 by I+K AG.

Main properties Characteristics Composition EU classification GHS classification Transport Phys. / Chem. Toxicity Exposure limit Regulatory Information Modifications

Ecotoxicity - Freshwater Fish - Acute 🛛 96 h LC50 Pimephales promelas: 14.2 mg/L [static]

| > Main menu > Select product > Edit product [Saniclean GHS]                                                                                                    |                                                                                                    |                                                                                                    | Now click on "EU Expert" and after selecting different                     |
|----------------------------------------------------------------------------------------------------|----------------------------------------------------------------------------------------------------|----------------------------------------------------------------------------------------------------|----------------------------------------------------------------------------|
| Main properties Characteristics Composition EU expert EU                                                                                                    | classification GHS expert GHS classificat                                                                                                    | ion Transport Phys. / Che                                                                                                    | options click "Classify product".                                          |
| Form of preparation                                                                                                    |                                                                                                    |                                                                                                    |                                                                            |
| Main application Industrial Use<br>General Public<br>Insecticides                                                                                                    |                                                                                                    |                                                                                                    |                                                                            |
| pH value [empty]                                                                                                    | Edit C                                                                                                    |                                                                                                    |                                                                            |
| Flash point [empty]                                                                                                    | Edit C                                                                                                    |                                                                                                    |                                                                            |
| Options       Organic Peroxides         Explosive Organic Peroxides       Explosive Organic Peroxides         Watersensitive Substance       Possibility of Dust Formation         Possibility of Long Exposition       Aerosol Use         Additional advice       Paints and varnishes containing le         Adhesives based on cyanoacrylate                                                                                                    | ad                                                                                                    |                                                                                                    |                                                                            |
| Preparations containing isocyanat     Preparations containing epoxy cor     Preparations sold to the general p     Preparations containing cadmium     Classify product                                                                                                    | Main menu > Select product > Edit product > Classify product     Classification Explanation Rink phrases Safety phra     Danger symbols Xi - Irritant.     Risk phrases R36/38: Irritating to eyes     Safety phrases R24 Auxid contact with o   | : [Saniclean GHS]<br>and skin.                                                                                                    | *                                                                          |
| The EU classification is being calculated and the result is shown.                                                                                                    | Safety pindoes S26: In case of contact w<br>S26: In case of contact w<br>Components Phosphoric acid, Orthoph<br>Surfactant (nonionic)<br>sulphamidic acid; sulphan<br>Hazardous Phosphoric acid, Orthoph<br>Components<br>WGK<br>Mdc noal advice | hir eyes, rinse immediately with ple<br>osphoric acid<br>nic acid; sulfamic acid<br>osphoric acid<br>class could not be determined - not | nty of water and seek medical advice.<br>: all ingredients are classified. |
| > Main menu > Select product > Edit product > Classify product [Saniclean GH5]                                                                                                    | Accept classification Print view Re-evaluate                                                                                                    | classification                                                                                                    |                                                                            |
| Clessification         Explanation         Blak plasses         Safety plasses           Danger symbols<br>(lethal effect)         Very toxic 0<br>Toxic 0<br>Harmful 0           Danger symbols<br>(determined)         Xi           Risk phrases<br>(determined)         36 1.5 0.8 : Phosphoric acid, Orthophosphoric acid<br>0.3 : Suphamic acid; sulphamic acid; sulphamic acid<br>0.3 : Suphamic acid; sulphamic acid; sulphamic acid<br>0.4 : sulphamic acid; sulphamic acid; sulphamic acid | I+K AG   Feedback<br>Copyright © 2011 by I+K AG.                                                                                                    | Also the calculation                                                                                                    | on of the underlying values can be displayed.                              |
| 52 0.32 0.32 : sulphamidic acid; sulphamic acid; sulfamic acid<br>53 0.32 0.32 : sulphamidic acid; sulphamic acid; sulfamic acid<br>Explanations<br>Back                                                                                                    |                                                                                                    | Click on "Accept                                                                                                    | classification".                                                           |

Now you have the possibility to choose the ingredients displayed in the safety data sheet and on the label. The ingredient which already has a tick set by the system needs to appear in the MSDS.

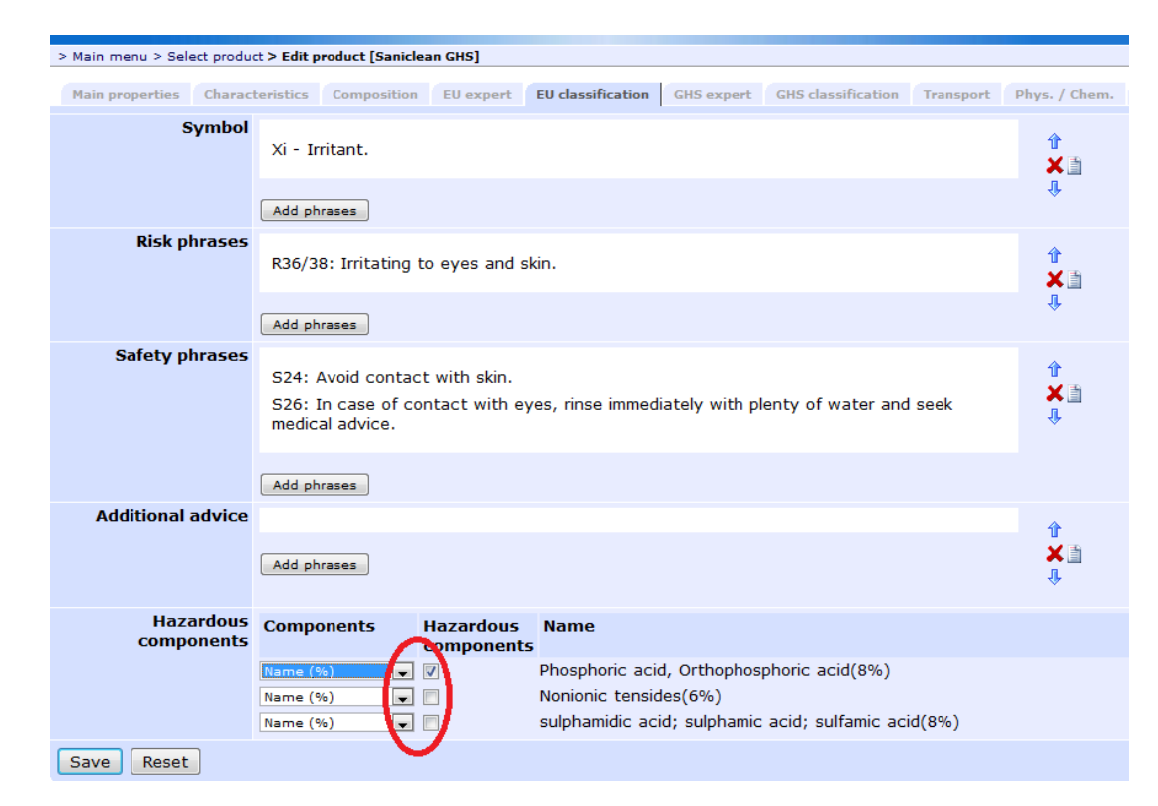

The same is done for the GHS classification. Click "Classify product".

| > Main menu > Select product :                  | > Edit product [Saniclean GHS] > Classify product                                                                                                    |
|-------------------------------------------------|----------------------------------------------------------------------------------------------------|
| Hain properties Character                       | ristics Composition EU expert EU classification GHS expert GIS classification Trainsport Phys. / Ohem. Tanicity Ecology Exposure limit Regulatory Information                                                                                                    |
| Form of preparation                             | Solid or liquid preparation     Gaseous preparation                                                                                                    |
| Main application                                | Industrial Use     General Public                                                                                                    |
| pH value                                        | [ampty] Edit                                                                                                    |
| Flammable liquids                               | Void entry                                                                                                    |
| Additional advice                               | INixtures containing lead         Mixtures containing isocyanates         INixtures containing isocyanates         Cements and cement mixtures (> 0,0002 % soluble chromium(VI))         Mixtures containing poxy constituents with an average molecular weight ≤ 700         Mixtures sold to the general public which contain active chlorine         Mixtures containing cadmium (alloys) and intended to be used for brazing or soldering         Liquid mixtures containing halogenated hydrocarbons         Safety data sheet available on request         The following percentage of the mixture consists of indegrient(s) with unknown acute toxicity: |
| Classify product                                |                                                                                                    |
| +K AG   Feedback<br>Copyright © 2011 by I+K AG. |                                                                                                    |

+++ Exposure limit of ingredients EU Phosphoric acid, Orthophosphoric acid +++ Initial Classification CSk2 CSk3 CEy2 +++ Contains Phosphoric acid, Orthophosphoric acid sulphamidic acid; sulphamic acid; sulfamic acid Nonionic tensides +++ Hazard Code elimination CSk2 eliminated CSk3. +++ Final Classification CSk2 CEy2 +++ H phrases Expansion: CSk2: H315 CEy2: H319 Result: H315 : Causes skin irritation. H319 : Causes serious eye irritation. +++ P phrases Expansion: H315: P264a(4) P280d(1) P302+P352(2) P332+P313(3) P362 H319: P264a(4) P280c(1) P305+P351+P338(2) P337+P313(3 Elimination: P280c eliminated P280d. Result: P280c : Wear protective gloves/ eye protection/ face protectio P302+P352 : IF ON SKIN: Wash with plenty of soap and water P305+P351+P338 : IF IN EYES: Rinse cautiously with water for P332+P313 : If skin irritation occurs: Get medical advice/ atte P337+P313 : If eye irritation persists: Get medical advice/ att P264a : Wash skin thoroughly after handling. P362 : Take off contaminated clothing and wash before reuse +++ Pictograms Expansion: CSk2: X CEy2: X Result: Y +++ Signal Word Expansion: CSk2: W CEv2: W Result:

Accept classification Re-evaluate classification

w

Now the calculation of the classification is shown with the final result. Now click "Accept classification".

The number of p-phrases displayed can be chosen. This can be done manually (switch between calculated and manual). You also see the concentration values displayed.

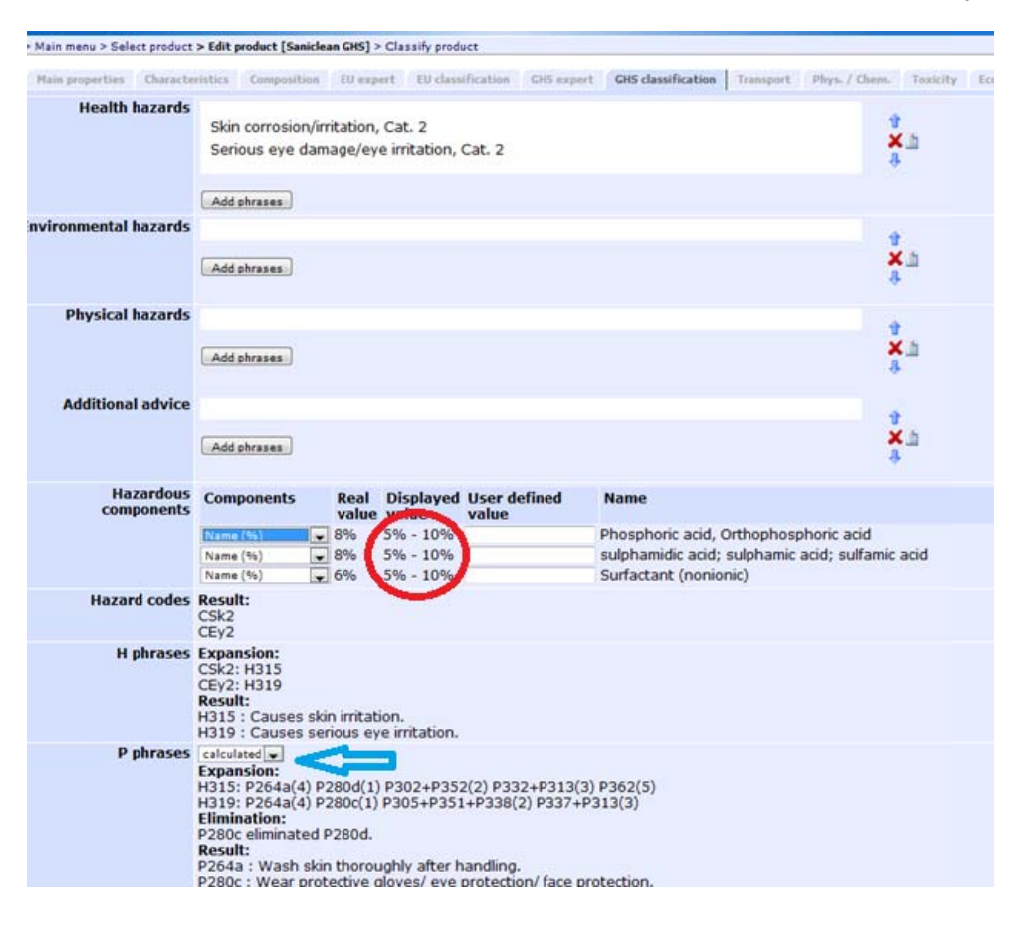

| tain properties T | emplate | s Label formats | GHS label formats | Language groups | Addresses    | Ranges of composition      |                            |                 |  |
|-------------------|---------|-----------------|-------------------|-----------------|--------------|----------------------------|----------------------------|-----------------|--|
|                   | Scale   | From [%]        | To [%]            |                 | Displayed    | value                      |                            |                 |  |
|                   |         | 0.0             | 1.0               |                 | Less than () | upper limite""))           |                            |                 |  |
|                   |         | 1.0             | 5.0               |                 | Range ([lowe | er limit] - [upper limit]) | Delete                     |                 |  |
|                   |         | 5.0             | 10.0              |                 | Range ([lowe | er limit] - [upper limit]) | Delete                     |                 |  |
|                   |         | 10.0            | 20.0              |                 | Range ([lowe | er limit] - [upper limit]) | Delete                     |                 |  |
|                   |         | 20.0            | 25.0              |                 | Range ([lowe | er limit] - [upper limit]) | Delete                     |                 |  |
|                   |         | 25.0            | 30.0              |                 | Range ([lowe | ır limit] - [upper limit]) | Delete                     |                 |  |
|                   |         | 30.0            | 35.0              |                 | Range ([lowe | ır limit] - [upper limit]) | Delete                     |                 |  |
|                   |         | 35.0            | 50.0              |                 | Range ([lowe | ar limit] - [upper limit]) | Delete                     |                 |  |
|                   |         | 50.0            | 75.0              |                 | Range ([lowe | er limit] - [upper limit]) | Delete                     |                 |  |
|                   |         | 75.0            | 90.0              |                 | Range ([lowe | er limit] - [upper limit]) | Delete                     |                 |  |
|                   |         | 9               | 90.0              | 95.0            |              | Range ([lowe               | er limit] - [upper limit]) | Delete          |  |
|                   |         | 95.0            | 98.0              |                 | Range ([lowe | ar limit] - [upper limit]) | Delete                     | > Male many > 0 |  |
|                   |         | 98.0            | 100.0             |                 | More than (> | [lower limit])             | Delete                     | main menu > 3   |  |
|                   |         |                 |                   |                 | Create       |                            |                            |                 |  |
| Denet             |         |                 |                   |                 |              |                            |                            | Select trans    |  |

Proceed to "Transport" and click on "select" and after choosing liquid form click on "wizard". Choose PG III under Class 8 and click "Accept".

For the display of the concentration in addition, there is the possibility that it can be displayed depending on quantity ranges, exact values or larger/smaller than values. This can be found in the main menu under "Edit options" – "standard" – "ranges of composition".

#### Main menu > Select product > Edit product > Find transport class [Saniclean GHS]

| Hazards | Form                                                                                   | Solid 💌      |      |
|---------|----------------------------------------------------------------------------------------|--------------|------|
|         | Class 1 Explosive substances and articles                                              | No hazard 👻  | 1    |
|         | Class 2 Gases                                                                          | No hazard 💌  | 1    |
|         | Class 3 Flammable liquids                                                              | No hazard    | 1    |
|         | Class 4.1 Flammable solids, self-reactive substances and solid desensitized explosives | No hazard    | - in |
|         | Class 4.2 Substances liable to spontaneous combustion                                  | No hazard    | 1    |
|         | Class 4.3 Substances which, in contact with water, emit flammable gases                | No hazard 💌  | 1    |
|         | Class 5.1 Oxidizing substances                                                         | No hazard 💌  | 1    |
|         | Class 5.2 Organic peroxides                                                            | No hazard    | 1    |
|         | Class 6.1 Toxic substances                                                             | No hazard    | 1    |
|         | Class 6.2 Infectious substances                                                        | No hazard    | 1    |
|         | Class 7 Radioactive material                                                           | No.hazard    | 1    |
|         | Class & Corrosive substances                                                           | PG 111       | 1    |
|         | Class 9 Miscellaneous dangerous substances and articles                                | No merceto I | 1    |
|         |                                                                                        |              |      |
|         |                                                                                        |              |      |

I+K AG | Feedback Copyright © 2011 by I+K AG.

A

Select "Corrosive liquid, acidic, inorganic". The transport classification is uploaded from the data base,

| Search  | Search text                                                                                                    |    |
|---------|----------------------------------------------------------------------------------------------------|----|
| T       | Search CAS number Search generic name Wizard                                                                                                    |    |
| Results | ALKYLDHENDLS. LIQUID. ND.S. / 2145 / 8 / 111 / 8<br>AKYLDHENDLS. SQLID. ND.S. / 2430 / 8 / 111 / 8<br>AMINEL. LIQUID. CORROSIVE. ND.S. / 2735 / 8 / 111 / 8<br>BISULDHATES. AQUEOUS SOLUTION / 2837 / 8 / 111 / 8<br>BISULDHATES. AQUEOUS SOLUTION. ND.S. / 2539 / 8 / 111 / 8<br>CAUSTIC ALKALL LIQUID. ND.S. / 1719 / 8 / 111 / 8<br>CAUSTIC ALKALL LIQUID. ND.S. / 1719 / 8 / 111 / 8                                                                                                    | ×  |
|         | CORROSIVE LIQUID. ACIDIC. DRGANIC. N.O.S. / 3263 / 8 / 111 / 8<br>CORROSIVE LIQUID. BASIC. NORGANIC. N.O.S. / 3266 / 8 / 111 / 8<br>CORROSIVE LIQUID. BASIC. NORGANIC. N.O.S. / 3267 / 8 / 111 / 8<br>CORROSIVE LIQUID. N.O.S. / 1706 / 9 / 111 / 8<br>CORROSIVE LIQUID. N.O.S. / 1706 / 9 / 111 / 8<br>CORROSIVE LIQUID. N.O.S. / 1706 / 9 / 111 / 8<br>CORROSIVE SIQUID. N.O.S. / 1706 / 9 / 111 / 8<br>CORROSIVE SIQUID. N.O.S. / 1706 / 9 / 111 / 8<br>CORROSIVE SIQUID. ACIDIC. N.O.S. / 3262 / 8 / 111 / 8<br>CORROSIVE SIQUID. ACIDIC. N.O.S. / 3253 / 8 / 111 / 8<br>CORROSIVE SOLID. ACIDIC. N.O.S. / 3263 / 8 / 111 / 8<br>CORROSIVE SOLID. BASIC. CNORGANIC. N.O.S. / 3263 / 8 / 111 / 8<br>CORROSIVE SOLID. D.ASIC. N.O.S. / 3263 / 8 / 111 / 8<br>CORROSIVE SOLID. D.ASIC. N.O.S. / 3263 / 8 / 111 / 8<br>CORROSIVE SOLID. D.ASIC. N.O.S. / 3263 / 8 / 111 / 8<br>CORROSIVE SOLID. N.O.S. / 379 / 8 / 111 / 8<br>DISINFECTANT. LIQUID. CORROSIVE. N.O.S. / 3263 / 8 / 111 / 8<br>DIVENTEMENTALE SOLID. N.O.S. / 3263 / 8 / 111 / 8<br>DVE. SOLID. CORROSIVE. N.O.S. / 3261 / 8 / 111 / 8<br>DVE. SOLID. CORROSIVE. N.O.S. / 3261 / 8 / 111 / 8<br>DVE. SOLID. CORROSIVE. N.O.S. / 3261 / 8 / 111 / 8<br>DVE. SOLID. CORROSIVE. N.O.S. / 3261 / 8 / 111 / 8<br>DVE. SOLID. CORROSIVE. N.O.S. / 3264 / 8 / 111 / 8<br>DAVID CORROSIVE. N.O.S. / 3264 / 8 / 111 / 8<br>DAVID CORROSIVE. N.O.S. / 3266 / 8 / 111 / 8<br>DAVID CORROSIVE. N.O.S. / 3266 / 8 / 111 / 8<br>DAVID CORROSIVE. N.O.S. / 3266 / 8 / 111 / 8 | E. |

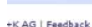

lopyright @ 2011 by I+K AG.

In addition, the physical state of the product needs to be given for transport (tremcard) and which ingredients need to be mentioned in the Proper Shipping Name.

Select the required products and click "save" - Phosphoric acid and Sulfamic acid are then listed as hazardous components after N.O.S..

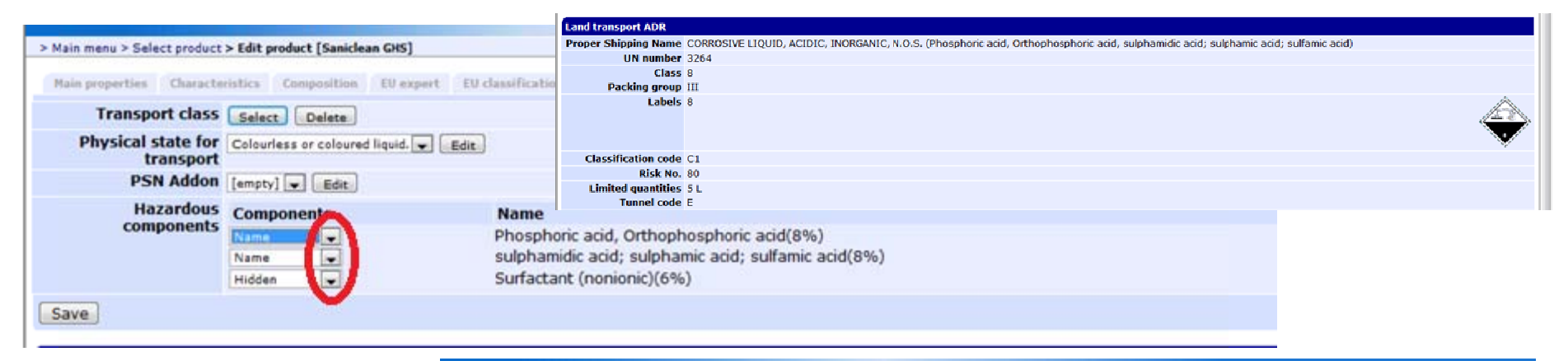

> Main menu > Select product > Edit product [Saniclean GHS]

Main properties Characteristics Composition EU expert EU classification GHS expert GHS classification Transport Phys. / Chem. Toxicity Ecology Exposure limit Regulatory In

|     | 9.1. Information on bas                            | ic physical and chemical properties |        |              |
|-----|----------------------------------------------------|-------------------------------------|--------|--------------|
| al  | Form                                               | Aqueous solution.                   |        | ∲<br>★≞<br>₽ |
|     | Colour                                             | Add phrases                         |        | ∲<br>★⊥<br>₽ |
|     | Odour                                              | Add phrases                         |        | ∲<br>★⊥<br>₽ |
|     | pH value                                           | 2.5                                 | Choose |              |
| se" | Flash point                                        |                                     | Choose |              |
|     | Water solubility                                   | miscible 💂 Edit                     |        |              |
|     | Melting point/freezing<br>point                    | [                                   | Choose |              |
|     | Initial boiling point<br>and boiling range         |                                     | Choose |              |
|     | Evaporation rate                                   |                                     | Choose |              |
|     | Flammability (solid,<br>gas)                       |                                     | Choose |              |
|     | Upper/lower<br>flammability or<br>explosive limits |                                     | Choose |              |

Now go to the Phys/Chem part: Start selecting the physical chemical properties of the product:

Form: Aqueous solution

For the pH-value you can enter directly 2.5.

For the Water solubility click "choose" and you can express it as text. You can select an appropriate text The other points of 9.1 should be completed if possible.

| 9.2. Other information |             |   |  |          |
|------------------------|-------------|---|--|----------|
| Suitable solvents      |             |   |  | 4        |
|                        | Add phrases | 1 |  | ∲<br>₩   |
| General properties     |             |   |  | 4        |
|                        | Add phrases | 1 |  | <b>↓</b> |
| Save Reset             |             |   |  |          |

If you need more entries click on "Add phrases" under Suitable solvents or General properties.

If you are doing only the data collection of your product and do not want to create a safety data sheet yet, you can enter and edit the toxicity and ecology data already under product. Otherwise you can enter the data while working on SDS creation under chapter 11 and 12.

For workplace exposure limits, you can now select the country where the product is sold and then you automatically get the country specific exposure limits.

| > Main menu > Select product > Edit product [Sanic]                                                                    | lean     | GHS]                              |                   |               |                    |              |               |          |          |                 |                        |                  |
|----------------------------------------------------------------------------------------------------|----------|-----------------------------------|-------------------|---------------|--------------------|--------------|---------------|----------|----------|-----------------|------------------------|------------------|
| Main properties Characteristics Composition                                                                            |          | EU expert                         | EU classification | GHS expert    | GHS classification | Transport    | Phys. / Chem. | Toxicity | Ecology  | Exposure limit  | Regulatory Information |                  |
| LOLI Country Germany/Austria/Sw                                                                                        | vitzei   | rland 🖵 🔹                         |                   | 3             |                    |              |               |          |          |                 |                        |                  |
| Phosphoric acid (CAS 7664-38-2)                                                                                        |          |                                   |                   |               |                    |              |               |          |          |                 |                        |                  |
| Switzerland - Occupational Exposure<br>Limits - TWAs - (MAKs)                                                          | <b>V</b> | 1 mg/m3 <sup>-</sup>              | TWA [MAK]         |               |                    |              |               |          |          |                 |                        |                  |
| Switzerland - Occupational Exposure<br>Limits - STELs - (KZWs)                                                         | <b>V</b> | 2 mg/m3 :                         | STEL [KZW]        |               |                    |              |               |          |          |                 |                        |                  |
| EU - Occupational Exposure<br>(2000/39/EC) - First List of<br>Indicative Occupational Exposure<br>Limit Values - TWAs  | <b>V</b> | 1 mg/m3 <sup>-</sup>              | TWA               |               |                    |              |               |          |          |                 |                        |                  |
| EU - Occupational Exposure<br>(2000/39/EC) - First List of<br>Indicative Occupational Exposure<br>Limit Values - STELs | <b>V</b> | 2 mg/m3 :                         | STEL              |               |                    |              |               |          |          |                 |                        |                  |
| Austria - Occupational Exposure<br>Limits - STELs - (MAK-KZWs)                                                         | <b>V</b> | 2 mg/m3 :                         | STEL [KZW] (4 )   | 15 min)       |                    |              |               |          |          |                 |                        |                  |
| Austria - Occupational Exposure<br>Limits - TWAs - (MAK-TMWs)                                                          | <b>V</b> | 1 mg/m3 '                         | TWA [TMW]         |               |                    |              |               |          |          |                 |                        |                  |
| Germany - DFG - Recommended<br>Exposure Limits - TWAs (MAKs)                                                           | <b>V</b> | 2 mg/m3 <sup>-</sup>              | TWA MAK (inhal    | able fraction | 1)                 |              |               |          |          |                 |                        |                  |
| Germany - DFG - Recommended<br>Exposure Limits - Ceilings (Peak<br>Limitations)                                        | <b>V</b> | 4 mg/m3                           | Peak (inhalable   | fraction)     |                    |              |               |          |          |                 |                        |                  |
| Germany - TRGS 900 - Occupational<br>Exposure Limits - TWAs (AGWs)                                                     | <b>V</b> | 2 mg/m3 <sup>-</sup><br>factor 2) | TWA AGW (The      | isk of dama   | age to the embryo  | o or fetus c | an be exclude | d when M | AK and B | AT values are o | bserved, inhalable fra | action, exposure |

| > Main menu > Select product > Edit product [Saniclean GHS]                                                                                                    | If you go to    |
|----------------------------------------------------------------------------------------------------|-----------------|
| Main properties         Characteristics         Composition         EU expert         EU classification         GHS expert         GHS classification         Transport         Phys. / Chem.         Toxicity         Ecology         Exposure limit         Regulatory Information | Regulatory      |
| LOLI Country Germany/Austria/Switzerland 🔍                                                                                                    | Information you |
| Sulfamic acid (CAS 5329-14-6)                                                                                                    | deselect the    |
| EU - Biocides (1451/2007) - O Present<br>Existing Active Substances                                                                                                    | information     |
| EU - REACH (1907/2006) - List of Versent<br>Registered Substances                                                                                                    | which will      |
| Germany - Water Classification V ID Number 1266, hazard class 1 - low hazard to waters (VwVwS) - Annex 2 - Water Hazard Classes                                                                                                    | chapter 15 of   |
| Phosphoric acid (CAS 7664-38-2)                                                                                                    | sheet.          |
| EU - Food Additives                                                                                                    |                 |
| EU - Biocides (1451/2007) - Present<br>Existing Active Substances                                                                                                    |                 |
| EU - REACH (1907/2006) - List of 🖉 Present<br>Registered Substances                                                                                                    |                 |
| Germany - Water Classification V ID Number 392, hazard class 1 - low hazard to waters<br>(VwVwS) - Annex 2 - Water Hazard<br>Classes                                                                                                    |                 |

# 2. Structure of the Safety data sheet with the 16 sections

|                              |                                         |                |                          |                                           | Select in Main menu "edi   | it   |
|------------------------------|-----------------------------------------|----------------|--------------------------|-------------------------------------------|----------------------------|------|
| > Main menu > Select SDS [Sa | iclean GHS]                             |                |                          |                                           | SDS" and choose Sanicl     | ean  |
|                              |                                         |                |                          |                                           | from the list and click ec | lit  |
| Search (all                  |                                         |                |                          |                                           |                            | iit. |
| Search text                  | saniclean                               |                |                          |                                           | GHS"                       |      |
| Result                       | Saniclean combi<br>Saniclean GHS        |                |                          |                                           |                            |      |
|                              |                                         |                |                          |                                           |                            |      |
|                              |                                         |                |                          |                                           |                            |      |
|                              |                                         |                |                          |                                           |                            |      |
|                              |                                         |                |                          |                                           |                            |      |
|                              |                                         |                |                          |                                           |                            |      |
|                              |                                         |                |                          |                                           |                            |      |
|                              |                                         |                |                          |                                           |                            |      |
|                              |                                         |                |                          |                                           |                            |      |
|                              |                                         |                |                          |                                           |                            |      |
|                              |                                         |                |                          |                                           |                            |      |
| Coloction                    |                                         |                |                          |                                           |                            |      |
| Name Sanio                   | ean GHS                                 |                |                          |                                           |                            |      |
| Product code                 |                                         |                |                          |                                           |                            |      |
| Danger symbols Xi            |                                         | Pictograms X   |                          |                                           |                            |      |
|                              |                                         |                |                          |                                           |                            |      |
| Dishapped (s) 26/20          |                                         | Cinnal word Wa | 1                        | $\checkmark$                              |                            |      |
| S nhrase(s) 24-26            |                                         | H nhrases H3   | 1. Identification of the | substance/mixture and of the company/ur   | ndertaking                 |      |
| CAS no.                      |                                         | in pinuses no. | Product name             | Edit                                      |                            |      |
| EINECS no.                   |                                         |                | 1.1. Product identifier  |                                           |                            |      |
| Edit 🛛 Edit GHS <            |                                         |                | EG Index number          |                                           |                            |      |
|                              |                                         |                | CAS number               |                                           |                            |      |
|                              |                                         |                | EINECS number            |                                           |                            |      |
|                              |                                         |                | ELINCS number            |                                           |                            |      |
|                              |                                         |                | REACH No.                |                                           |                            |      |
|                              |                                         |                | Product code             |                                           |                            |      |
|                              |                                         |                | Synonym                  |                                           |                            |      |
| Section 1:                   |                                         |                | 1.2. Relevant identified | uses of the substance or mixture and uses | advised against            |      |
| This part of the             | safety data sheet is already filled in: |                | Use of the product       |                                           |                            |      |
| This part of the             | salety data sheet is already filled in. |                |                          | Lubricants                                |                            | T S  |
|                              |                                         |                |                          |                                           |                            | 1    |
|                              |                                         |                |                          | Add phrases                               |                            | Ť    |
|                              |                                         |                | Uses advised against     |                                           |                            |      |
|                              |                                         |                |                          |                                           |                            |      |
|                              |                                         |                |                          | Add phrases                               |                            |      |
|                              |                                         |                |                          |                                           |                            |      |
|                              |                                         |                | 1.3. Details of the supp | lier of the safety data sheet             |                            |      |
|                              |                                         |                |                          |                                           |                            |      |
|                              |                                         |                | Save Reset               |                                           |                            |      |

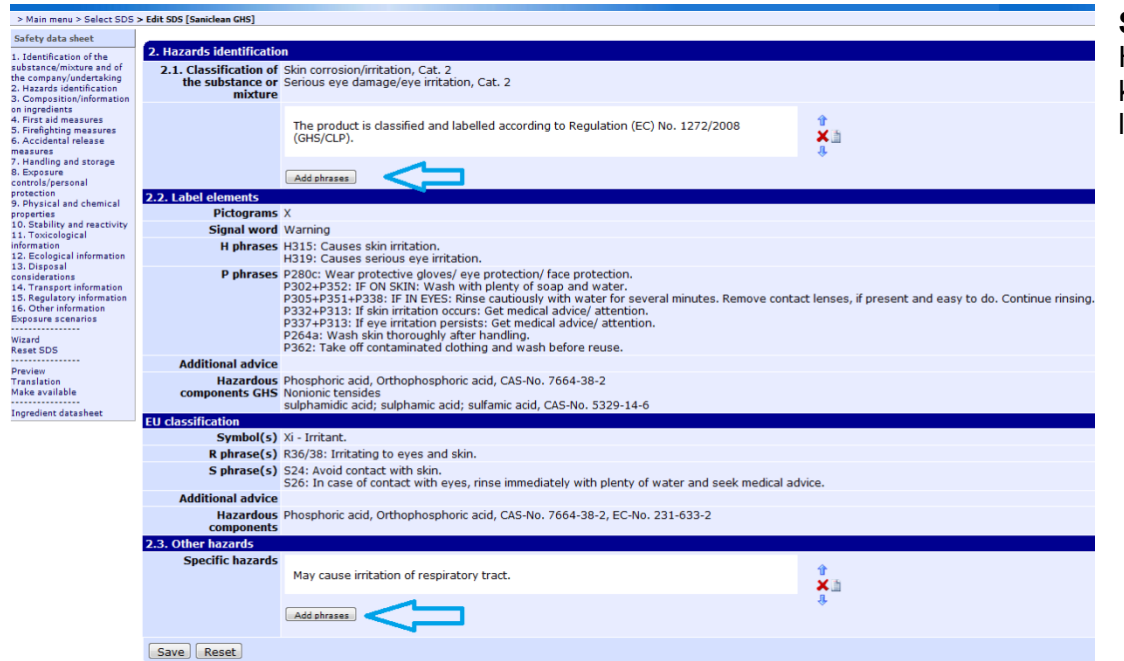

#### Section 2:

Here the designated field can be filled by hand. If hazards are known which are not sufficient for a classification they can be listed among other hazards.

#### Section 3:

|                                  | 3. Composition/informa       | tion on ingredients                                                                                                    |            |  |  |
|----------------------------------|------------------------------|----------------------------------------------------------------------------------------------------|------------|--|--|
| In chapter 3 you can now see the | Chemical<br>characterisation | Aqueous surfactant solution.                                                                                                    |            |  |  |
| concentration values             |                              | Add phrases                                                                                                    | Ŷ          |  |  |
| enterea.                         | Components                   | Phosphoric acid, Orthophosphoric acid (5% - 10%), CSk1B, [CSk1B: C ≥ 25 % ¦ CSk2: 10 % ≤ C < 25 % ¦ CEy2: 10 % ≤ C < 25 %], [C; R-34], CAS-No.<br>7664-38-2<br>Nonionic tensides (5% - 10%), CEy2, [Xi; R-36]<br>sulphamidic acid; sulphamic acid; sulfamic acid (5% - 10%), CEy2, CSk2, NChr3, [Xi; R-36/38-52/53], CAS-No. 5329-14-6 |            |  |  |
|                                  | Hazardous Impurities         |                                                                                                    | Ŷ          |  |  |
|                                  |                              | Add phrases                                                                                                    | × III<br>+ |  |  |
|                                  | Save Reset                   |                                                                                                    |            |  |  |

| 4. First aid measures     |                                                                                                    |                                                         |                                                                                                    | Section 4:                                                                                                    |
|---------------------------|----------------------------------------------------------------------------------------------------|---------------------------------------------------------|----------------------------------------------------------------------------------------------------|----------------------------------------------------------------------------------------------------|
| 4.1. Description of first | aid measures                                                                                                    |                                                         |                                                                                                    |                                                                                                    |
| Inhalation                | In the case of inhalation of aerosol/mist consult a physician<br>Consult a physician after significant exposure.                                                                                                    | f necessary.                                            | ↑<br>★ ■<br>↓                                                                                                    | Choose the following phrases in chapter 4.                                                                                                    |
| Chin system               | Add phrases                                                                                                    |                                                         |                                                                                                    |                                                                                                    |
| Skin contact              | Wash off immediately with soap and plenty of water.<br>Remove contaminated clothes and shoes.<br>If skin irritation persists, call a physician.                                                                                          |                                                         | û<br>★ ∐<br>↓                                                                                                    |                                                                                                    |
| Fue contact               |                                                                                                    |                                                         |                                                                                                    |                                                                                                    |
| Eye contact               | Rinse immediately with plenty of water, also under the eyeli<br>Consult an ophthalmologist.                                                                                                    | ds.                                                     | ☆<br>★ 画<br>↓                                                                                                    | For multiple selections hold the <ctrl> key and select<br/>with the left mouse button the phrases you want on or off.<br/>Click on "Add selected phrases".</ctrl>                                                                                                    |
| <b>T</b>                  | Add phrases                                                                                                    |                                                         |                                                                                                    | <i>"</i> • •                                                                                                    |
| Ingestion                 | Rinse mouth.<br>Consult a physician for severe cases.                                                                                                    | > Main menu > Select SDS > E<br>Select phrases (04 - Sk | dit SDS > Select phrases                                                                                                    |                                                                                                    |
|                           | Add phrases                                                                                                    | Filter                                                  |                                                                                                    | 🖾 Search all categories                                                                                                    |
| 4.2. Most important syn   | Irritant effects, both acute and delayed Irritant effect: on eyes, on skin, on air passages. If you feel unwell, seek medical advice (show the label wher Add phrases Mediate medical attention and special treatment needed Add phrases | Phrases                                                 | No special measures required.<br>Wash hands with water as a preca<br>Wash with water and soap as a pro<br>Wash hands with water as a preca<br>Wash off with soap and water.<br><b>Hinse with water</b> .<br>Wash off immediately with plenty<br>Wash off immediately with plenty<br>Wash off with water.<br>Wash off with hasp and plenty of<br>First treatment with calcium glucc<br>Wash off with warm water<br>Wash off with warm water.<br>Wash off with hasp and plenty of<br>Wash off with hasp and plenty of<br>Wash off with hasp and plenty of<br>Wash off with hasp water.<br>Wash off with hasm water and soa<br>Wash off with hasp actic acid and<br>Wash off with hasp actic acid and<br>Wash off with hasp actic acid and<br>Wash off with as a calcium<br>Before washing use a dry brush to<br>Wash off immediately with asp and<br>Before washing use a dry brush the \$(VA<br>Wash off immediately with asp (blash<br>Skin or eye contact with uncured<br>Wash forsibilten areas with plenty<br>Cool skin rapidly with cold water :<br>Cool skin rapidly with cold water :<br>Cool skin rapidly with cold water<br>Cool skin rapidly with cold water | sution.<br>ecaution.<br>sution.<br>of water for at least 15 minutes.<br>of water.<br>on ate paste.<br>p.<br>plenty of water.<br>and afterwards with plenty of water.<br>ster.<br>or memove dust from skin.<br>LUED % solution of propylene glycol in water for at least 15 minutes.<br>LUED % solution of propylene glycol in water for at least 15 minutes.<br>Attle:<br>Viet % water removing all contaminated clothes and shoes.<br>d is shoes.<br>ts.<br>cessary as untreated skin corrosions are slow and bad healing wounds.<br>Els hours because of possible delayed signs of poisoning.<br>tas for inhalation.<br>photopolymer, vapours or condensate may result in skin or eye irritation, rash or allergic skin rashes.<br>y of water. Do not remove clothing.<br>plenty of water. Do not remove solidified product.<br>t.<br>after contact with molten polymer.<br>after contact with molten polymer.<br>after contact w |
|                           |                                                                                                    | Add selected phrases                                    | New phrase                                                                                                    |                                                                                                    |

| > Main menu > Select SDS > Edit SDS > Select phrases Select phrases (04 - Eye contact) Filter (mitan)                                                                                                    |                                                                                                    |            | earch all categori | If the desired phrase is not available under the<br>existing ones you can either choose the option<br>"search all categories" or you can create a<br>"new phrase". By clicking create the following |
|----------------------------------------------------------------------------------------------------|----------------------------------------------------------------------------------------------------|------------|--------------------|----------------------------------------------------------------------------------------------------|
| Phrases The vapour has irritant effect: on eyes, on air pas<br>May have irritant effect: on eyes, on skin, on air<br>Irritant effect: on eyes, on skin, on air passages.<br>Irritant effect: on eyes, on skin, on air passages.<br>Irritant effect: on eyes, on skin, on air passages.<br>Burning produces irritant fumes.<br>Toxic or irritant substances can easily be taken<br>Vapours of \$(VALUE) are highly irritant to the eye<br>Xi - Irritant.<br>Mild skin irritant<br>moderate primary irritant<br>Severe respiratory irritant.<br>Moderate respiratory irritant.<br>Not a respiratory irritant.<br>Not a respiratory irritant to the eyes and upper | sages.<br>s.<br>passages.<br>into the body, if they are dissolve<br>res and upper respiratory system<br>Edit phrase | d in DMSO. |                    | screen will appear:<br>> Main menu > Select SDS > Edit SDS > New phrase<br>Basic properties<br>Text (de)<br>Create                                                                                  |
|                                                                                                    | Languages                                                                                                    | Belarusian |                    |                                                                                                    |
|                                                                                                    |                                                                                                    | Bulgarian  |                    |                                                                                                    |
|                                                                                                    |                                                                                                    | Czech      |                    |                                                                                                    |
|                                                                                                    |                                                                                                    | Danish     |                    |                                                                                                    |
|                                                                                                    |                                                                                                    | German     | new phrase         |                                                                                                    |
|                                                                                                    |                                                                                                    | Greek      |                    |                                                                                                    |
|                                                                                                    |                                                                                                    | English    |                    |                                                                                                    |
|                                                                                                    |                                                                                                    | Spanish    |                    |                                                                                                    |

| Section  | ns 5-7:                            |                                                                         |                                                             |                                  |                        |                                                                 |           |
|----------|------------------------------------|-------------------------------------------------------------------------|-------------------------------------------------------------|----------------------------------|------------------------|-----------------------------------------------------------------|-----------|
| Edit the | chanters 5                         | -7 also as shown:                                                       | 5. Firefighting measures                                    |                                  |                        |                                                                 |           |
|          |                                    |                                                                         | 5.1. Extinguishing media                                    | a                                |                        |                                                                 |           |
|          |                                    |                                                                         | Suitable extinguishing<br>media                             | Use dry chemi                    | cal, CO2, v            | vater spray or alcohol foam.                                    | ↑<br>★ 1  |
|          |                                    |                                                                         |                                                             | Add phrases                      |                        |                                                                 | û         |
|          |                                    |                                                                         | Extinguishing media<br>which must not be<br>used for safety | High volume w                    | vater jet.             |                                                                 |           |
|          |                                    |                                                                         | reasons                                                     |                                  |                        |                                                                 | û         |
| 6. Accie | dental release m                   | easures                                                                 | 5.2. Special hazards ari                                    | cing from the cu                 | ubstanco (             | ar mixturo                                                      |           |
| 6.1. Per | rsonal precautior                  | ns, protective equipment and emergency procedures                       | J.Z. Special hazards art                                    | sing from the st                 | ibstance (             | n mixture                                                       |           |
|          | Advice for non-                    |                                                                         |                                                             | The product its                  | self does r            | not burn.                                                       | Û         |
| emerg    | jency personnel                    | Use personal protective equipment.<br>Avoid contact with skin and eyes. |                                                             | Closed contair<br>heat or intens | ners may e<br>e fire.  | explode due to pressure build-up when subjected to excessive    | ∱<br>★ ]] |
|          |                                    | Do not breathe vapours/dust.                                            |                                                             | Collect contam<br>into drains.   | ninated fire           | e extinguishing water separately. This must not be discharged   |           |
|          | <i>(</i>                           | Add phrases                                                             |                                                             | Add phrases                      |                        |                                                                 |           |
| Advice   | responders                         | Sweep up to prevent slipping bazard                                     | 5.3. Advice for firefight                                   | ers                              |                        |                                                                 |           |
|          | ·                                  | Ensure adequate ventilation.                                            | Special protective<br>equipment for<br>firefighters         | Standard proc                    | edure for              | chemical fires.                                                 |           |
| 6.7      | F                                  | Add phrases                                                             |                                                             | Add phrases                      |                        |                                                                 | Ŷ         |
| 6.2      | precautions                        | Do not flush into surface water or sanitary sewer syste                 | Specific methods                                            | Use extinguish<br>surrounding e  | ning meas<br>nvironmer | ures that are appropriate to local circumstances and the<br>it. | 1<br>X 1  |
|          |                                    | Add phrases                                                             |                                                             | Add phrases                      |                        |                                                                 | û         |
| о.<br>С  | material for and                   | Soak up with inert absorbent material (e.g. sand, silica sawdust).      | Save Reset                                                  |                                  |                        |                                                                 |           |
|          | cleaning up                        | Keep in suitable and closed containers for disposal.                    |                                                             |                                  | û                      |                                                                 |           |
|          |                                    | Add phrases                                                             |                                                             |                                  |                        |                                                                 |           |
| 6.       | .4. Reference to<br>other sections | See chapter 8 and 13.                                                   |                                                             |                                  |                        |                                                                 |           |
|          |                                    | Add phrases                                                             |                                                             |                                  | Ĩ.                     |                                                                 |           |
| Save     | Reset                              |                                                                         |                                                             |                                  |                        |                                                                 |           |

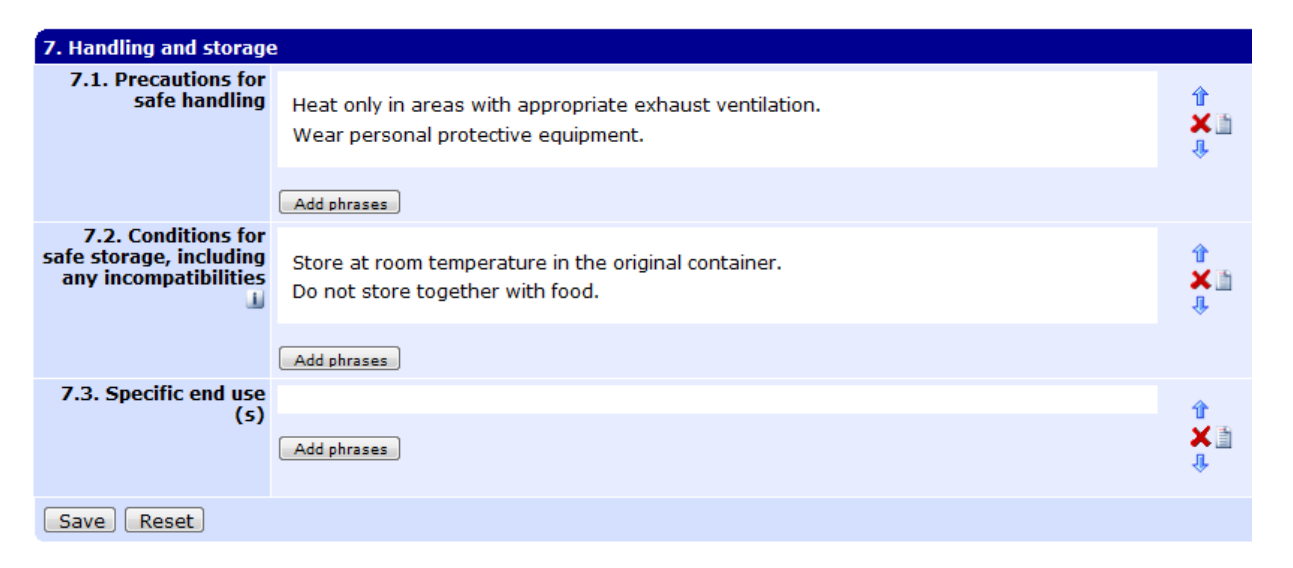

#### Section 8:

In chapter 8 the point 8.1 is already filled in by the choice of the country and in 8.2 you add the required phrases by hand.

| 8. Exposure controls/p | ersonal protection                                                                                                    |                                                                                                    |
|------------------------|----------------------------------------------------------------------------------------------------|----------------------------------------------------------------------------------------------------|
| LOLI Country           | Germany/Austria/Switzerland                                                                                            |                                                                                                    |
| Exposure limit(s)      |                                                                                                    | 4                                                                                                    |
|                        | Add phrases                                                                                                    | × 11                                                                                                    |
|                        | Phosphoric acid (CAS 7664-38-2)                                                                                        |                                                                                                    |
|                        | Switzerland - Occupational Exposure<br>Limits - TWAs - (MAKs)                                                          | ☑ 1 mg/m3 TWA [MAK]                                                                                                    |
|                        | Switzerland - Occupational Exposure<br>Limits - STELs - (KZWs)                                                         |                                                                                                    |
|                        | EU - Occupational Exposure<br>(2000/39/EC) - First List of<br>Indicative Occupational Exposure<br>Limit Values - TWAs  |                                                                                                    |
|                        | EU - Occupational Exposure<br>(2000/39/EC) - First List of<br>Indicative Occupational Exposure<br>Limit Values - STELs |                                                                                                    |
|                        | Austria - Occupational Exposure<br>Limits - STELs - (MAK-KZWs)                                                         | Ø 2 mg/m3 STEL [KZW] (4 X 15 min)                                                                                                    |
|                        | Austria - Occupational Exposure<br>Limits - TWAs - (MAK-TMWs)                                                          | ☑ 1 mg/m3 TWA [TMW]                                                                                                    |
|                        | Germany - DFG - Recommended<br>Exposure Limits - TWAs (MAKs)                                                           |                                                                                                    |
|                        | Germany - DFG - Recommended<br>Exposure Limits - Ceilings (Peak<br>Limitations)                                        |                                                                                                    |
|                        | Germany - TRGS 900 - Occupational<br>Exposure Limits - TWAs (AGWs)                                                     | 2 mg/m3 TWA AGW (The risk of damage to the embryo or fetus can be excluded when MAK and BAT values are observed, inhalable fraction, exposure factor 2) |

| 8.2. Exposure controls             |                                                                                                    |               |
|------------------------------------|----------------------------------------------------------------------------------------------------|---------------|
| Occupational exposure<br>controls  | Handle in accordance with good industrial hygiene and safety practice.                                                                                                    |               |
|                                    | Add phrases                                                                                                    | ŵ             |
| Respiratory protection             | In case of insufficient ventilation, wear suitable respiratory equipment.<br>Respirator with combination filter for vapour/particulate.                                                                   | 1<br>× 1<br>+ |
|                                    | Add phrases                                                                                                    |               |
| Hand protection                    | The selected protective gloves have to satisfy the specifications of EU Directive 89/689/EEC and the standard EN 374 derived from it.<br>Solvent-resistant gloves (butylrubber).<br>Break through time: > | 1<br>× 1<br>+ |
|                                    | Add phrases                                                                                                    |               |
| Eye protection                     | Safety glasses with side-shields conforming to EN 166.                                                                                                    |               |
|                                    | Add phrases                                                                                                    |               |
| Skin and Body<br>protection        | Long sleeved clothing.                                                                                                    |               |
|                                    | Add phrases                                                                                                    | *             |
| Thermal hazards                    |                                                                                                    | 1             |
|                                    | Add phrases                                                                                                    | ∲<br>★ []     |
| Environmental<br>exposure controls | Prevent product from entering surface water or sewage.                                                                                                    |               |
|                                    | Add phrases                                                                                                    | û             |

In the standard operating procedure the required protection sign are clickable and will determine whether the operating instructions should be displayed or not.

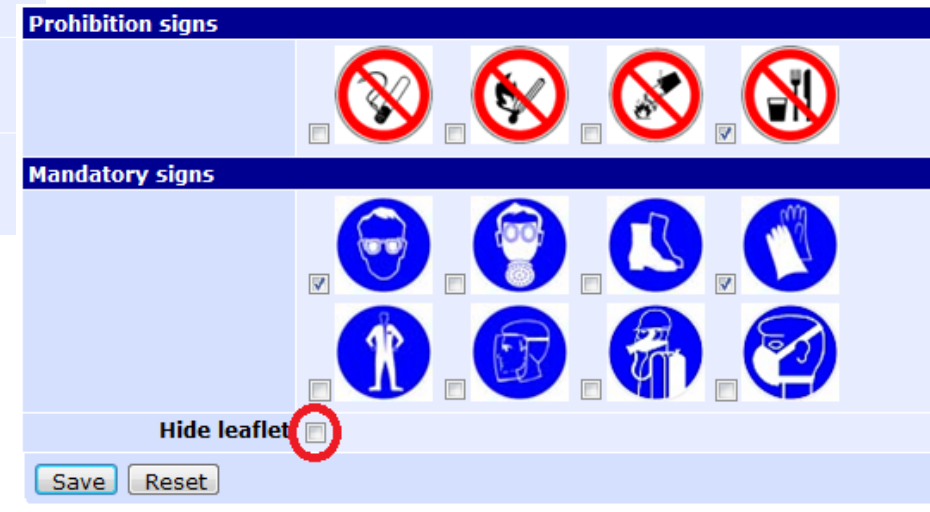

| 9. Physical and chemica<br>9.1. Information on bas | al properties<br>ic physical and che | emical properties |                                              |                                            |                                              | Section 9:                                                                                                    |  |  |
|----------------------------------------------------|--------------------------------------|-------------------|----------------------------------------------|--------------------------------------------|----------------------------------------------|----------------------------------------------------------------------------------------------------|--|--|
| Form                                               | Aqueous solution                     | ı.                |                                              |                                            | 1<br>× 1<br>+                                | Chapter 9 is automatically filled with the information which you have already entered in the edit product part. |  |  |
| Colour                                             | Add phrases                          |                   |                                              |                                            | ↑<br>× 山<br>↓                                |                                                                                                    |  |  |
| Odour                                              | Add phrases                          |                   |                                              |                                            | 1<br>× 11<br>+                               |                                                                                                    |  |  |
| Odour threshold                                    |                                      |                   | Chor                                         | 10. Stability and reactiv                  | /ity                                         |                                                                                                    |  |  |
| pH value                                           | 2.5                                  |                   | Choc                                         | 10.1. Reactivity                           |                                              |                                                                                                    |  |  |
| Melting point/freezing<br>point                    |                                      |                   | Choc                                         | ,                                          | No hazards to be s                           | pecially mentioned.                                                                                             |  |  |
| Initial boiling point<br>and boiling range         |                                      |                   | Choc                                         |                                            |                                              | Ŷ                                                                                                    |  |  |
| Flash point                                        |                                      |                   | Choc                                         |                                            | Add phrases                                  |                                                                                                    |  |  |
| Evaporation rate                                   |                                      |                   | Choc                                         | 10.2. Chemical                             |                                              |                                                                                                    |  |  |
| Flammability (solid,<br>gas)                       |                                      |                   | Choc                                         | stability                                  | Stable under recommended storage conditions. |                                                                                                    |  |  |
| Upper/lower<br>flammability or<br>explosive limits |                                      |                   | Choc                                         |                                            | Add phrases                                  | Ŷ                                                                                                    |  |  |
| Vapour pressure                                    |                                      |                   | Choc                                         | 10.3. Possibility of                       |                                              |                                                                                                    |  |  |
| Vapour density                                     |                                      |                   | Choc                                         | hazardous reactions                        | Heating can release                          | e hazardous gases.                                                                                              |  |  |
| Water colubility                                   | a malatali minaikin                  |                   | Choc                                         |                                            |                                              | ×a                                                                                                    |  |  |
| Partition coefficient: n                           | completely miscible                  |                   | Choc                                         |                                            | Add phrases                                  | 4                                                                                                    |  |  |
| Auto-ignition                                      |                                      |                   | Choc                                         | 10.4. Conditions to                        |                                              | *                                                                                                    |  |  |
| Decomposition<br>temperature                       |                                      |                   | Choc                                         | avoiu                                      | Add phrases                                  | × ii                                                                                                    |  |  |
| Section10:                                         |                                      |                   |                                              | 10.5. Incompatible<br>materials            | Incompatible with s                          | strong bases and oxidizing agents.                                                                              |  |  |
| In section 10 select the phrases shown:            |                                      |                   | 10.6. Hazardous<br>decomposition<br>products | S Oxides of phosphorus.<br>Sulphur oxides. |                                              |                                                                                                    |  |  |
|                                                    |                                      |                   |                                              | Save Reset                                 |                                              |                                                                                                    |  |  |

| Section 11:                                                                                                    |                                               | 11. Toxicological information        |                                                                                                    |                                                                     |  |                       |
|----------------------------------------------------------------------------------------------------|-----------------------------------------------|--------------------------------------|----------------------------------------------------------------------------------------------------|---------------------------------------------------------------------|--|-----------------------|
| Section 11:                                                                                                    |                                               | 11.1. Information on tox             | xicological effects                                                                                                    |                                                                     |  |                       |
| The toxicity data stored for the substances appear automatically below 11. The other required and optional information are needs to be filled in by hand. |                                               | Acute Toxicity                       | No data is available on 1<br>Add phrases<br>Phosphoric acid (CAS 76<br>Dernal LD50 Rabbit 2730<br>Inhalation LC50 Rat 850 r<br>Oral LD50 Rat 1530 mg/kg | the product itself.<br>5 <b>64-38-2)</b><br>mg/kg<br>mg/m3 1 h<br>g |  | û<br>★<br>↓           |
|                                                                                                    |                                               |                                      | Oral LD50 Rat 1450 mg/kg                                                                                                    | 9-14-6)<br>a                                                        |  |                       |
| Further information<br>Information on likely<br>routes of exposure                                                                                        | dermal                                        | Skin<br>corrosion/irritation         | Moderate skin irritation.<br>May cause irritation of tl<br>CAS 7664-38-2: [Zen                                                                          | ,<br>he mucous membranes.                                           |  | <b>1</b><br>★ 11<br>₽ |
|                                                                                                    | Add phrases                                   |                                      | CAS 5329-14-6: [Arm                                                                                                    |                                                                     |  |                       |
| Symptoms related to the physical, chemical                                                                                                    | Irritating to eyes and skin.                  |                                      | Add phrases                                                                                                    |                                                                     |  |                       |
| and toxicological<br>characteristics                                                                                                    | May cause irritation of the mucous membranes. | Serious eye<br>damage/eye irritation | Moderate eye irritation.<br>CAS 7664-38-2: [Zen                                                                                                    |                                                                     |  |                       |
|                                                                                                    | Add phrases                                   |                                      | CAS 5329-14-6: [Arm                                                                                                    |                                                                     |  | *                     |
| Delayed and<br>immediate effects and<br>also chronic effects                                                                                              | Add phrases                                   | Respiratory/Skin                     | Add phrases                                                                                                    |                                                                     |  |                       |
| term exposure                                                                                                    |                                               | Sensitisation                        |                                                                                                    |                                                                     |  |                       |
| Interactive effects                                                                                                    |                                               |                                      | Add phrases                                                                                                    |                                                                     |  | Ŷ                     |
| Absence of specific                                                                                                    | Add phrases                                   | Carcinogenicity                      | Add phrases                                                                                                    |                                                                     |  | 1<br>★<br>↓           |
| data                                                                                                    | Add phrases                                   | Germ cell<br>mutagenicity            | Add phrases                                                                                                    |                                                                     |  |                       |
| Mixture versus<br>substance information                                                                                                    |                                               |                                      | 1                                                                                                    |                                                                     |  |                       |
|                                                                                                    | Add phrases                                   |                                      | <b>↓</b>                                                                                                    |                                                                     |  |                       |
| Other information                                                                                                    |                                               |                                      | Û                                                                                                    |                                                                     |  |                       |
|                                                                                                    | Add phrases                                   |                                      | ¥ 11<br>4                                                                                                    |                                                                     |  |                       |
| Save Reset                                                                                                    |                                               |                                      |                                                                                                    |                                                                     |  |                       |

### Section 12:

Also here toxicity data stored are automatically taken over. Here the data appearing can still be selected or deselected. The other required information needs to be inserted by hand

|                                                 | 12. Ecological informat             | ion                                                                                                   |                 |
|-------------------------------------------------|-------------------------------------|----------------------------------------------------------------------------------------------------|-----------------|
|                                                 | 12.1. Toxicity                      | No data is available on the product itself.                                                           | Ŷ               |
| stored are<br>ver. Here the data<br>selected or |                                     | Add phrases                                                                                           | ₽<br>★ □        |
| required                                        |                                     | Phosphoric acid (CAS 7664-38-2)                                                                       |                 |
| e inserted by hand.                             |                                     | Ecotoxicity - Freshwater Fish - Acute 🛛 96 h LC50 Gambusia affinis: 3 - 3.5 mg/L<br>Toxicity Data     |                 |
|                                                 |                                     | Ecotoxicity - Water Flea - Acute<br>Toxicity Data                                                     |                 |
|                                                 |                                     | Sulfamic acid (CAS 5329-14-6)                                                                         |                 |
|                                                 |                                     | Ecotoxicity - Freshwater Fish - Acute 96 h LC50 Pimephales promelas: 14.2 mg/L [stat<br>Toxicity Data | .c]             |
|                                                 | 12.2. Persistence and degradability | Expected to be biodegradable.<br>The surfactant components are more than 90% biodegradable.           | î<br>X∎<br>₽    |
|                                                 |                                     | Add phrases                                                                                           |                 |
|                                                 | 12.3. Bioaccumulative<br>potential  | Bioaccumulation is unlikely.                                                                          | î<br>X          |
|                                                 |                                     | Add phrases                                                                                           | ŵ               |
|                                                 | 12.4. Mobility in soil              |                                                                                                    | Û               |
|                                                 |                                     | Add phrases                                                                                           | ¥.lì<br>↓       |
| 13. Disposal considerat                         | ions                                |                                                                                                    |                 |
| 13.1. Waste treatment r                         | nethods                             |                                                                                                    |                 |
| Waste from residues /<br>unused products        | Dispose of in accor                 | dance with local regulations.                                                                         | <b>1</b><br>★ 1 |
|                                                 | Dispose of in accor                 | dance with the European Directives on waste and hazardous waste.                                      | Ŷ               |
|                                                 | Add phrases                         |                                                                                                    |                 |
| Contaminated<br>packaging                       | Dispose of as unus                  | sed product.                                                                                          |                 |
|                                                 | Add phrases                         |                                                                                                    | Ŷ               |
| Save Reset                                      |                                     |                                                                                                    |                 |

Section 13:

Insert required phrases by hand.

| Internation       Image: Shipping Name CORROS/VE LQUID, ACDIC, INORGANIC, N.O.S. (Phosphoric acid, Othophosphoric acid, sulphamidic acid; sulphamic acid; sulphamic ac                                                                                                    | Further information                                                                                                    | 1. L                                                                                                    | Jec      |
|----------------------------------------------------------------------------------------------------|----------------------------------------------------------------------------------------------------|----------------------------------------------------------------------------------------------------|----------|
| Land transport       For part shipping Name CORACS/FEUQUID, ACIDIC, INGRAMIC, N.O.S. (Phrephonic acid, Orthophosphonic acid, sulphamidic acid; sulphamic acid; sulphamic acid; sulphamic acid; sulphamic acid; sulphamic acid; sulphamic acid; sulphamic acid; sulphamic acid; sulphamic acid; sulphamic acid; sulphamic acid; sulphamic acid; sulphamic acid; sulphamic acid; sulphamic acid; sulphamic acid; sulphamic acid; sulphamic acid; sulfamic acid; sulfamic acid;                                                                                                    |                                                                                                    | Add phrases                                                                                                    |          |
| and Langord ADR  https://www.core.com/ord/li/Lu/Lu/Lo/Lu/Lu/Lu/Lu/Lu/Lu/Lu/Lu/Lu/Lu/Lu/Lu/Lu/                                                                                                    |                                                                                                    | •                                                                                                    | For      |
| roper Shipping Name Construction, actor, Phosphoric acid, Othephosphoric acid, sulphamidic acid; sulphamic acid; sulphamic aci                                                                                                    | and transport ADR                                                                                                    |                                                                                                    | part     |
| UN number 3264 Class 5 Pecking group III Labels 5 Classification code Cl Risk No. 80 Limited quantities 5 L Stansport IMD UN number 3264 Class 5 Pecking group III Labels 5 Limited quantities 5 L EdS number 7-A, 5-B Marine Pollutant no Limited quantities 5 L EdS number 7-A, 5-B Marine Pollutant no Peckinstr. (Pag. 552 (5 L) Starsport IMD Peckinstr. (Q) Y441 (L) Peckinstr. (Q) Y441 (L) Pec                                                                                                    | roper Shipping Name                                                                                                    | CORROSIVE LIQUID, ACIDIC, INORGANIC, N.O.S. (Phosphoric acid, Orthophosphoric acid, sulphamidic acid; sulphamic acid; sulfamic acid)                                                                                                    |          |
| Class 8       infc         Packing group III       Infc         Labels 8       Infc         Classification code C1       Instance         Risk No. 80       Instance         Limited quantities 5 L       Instance         Tunnet code E       Instance         extransport IMDO       Instance         OF Norme Correstre liquid, addic, inorganic, n.o.s. (Phosphoric add, ofthophosphoric add, sulphamic add; sulphamic add; sulfamic add;         Packing group III       Packing sproup III         Packing strip (D)       Packing strip (D)         Packing recorrest liquid, addic, inorganic, n.o.s. (Phosphoric add, othophosphoric add, sulphamidic add; sulphamic add; sulfamic add)       Instance         Packing recorrest liqui                                                                                                    | UN number                                                                                                    | 3264                                                                                                    | Indi     |
| Packing group III<br>Labels 8<br>Classification code C1<br>Risk No. 80<br>Limited quantities 5 L<br>Tunnel code E<br>2 a transport IMOC<br>Tunnel code E<br>2 a transport IMOC<br>Toper Shipping Name Correive liquid, solic, inorganic, n.o.s. (Phosphoric sold, sulphamidic sold; sulphamic sold; sulfamic sold)<br>UN number 3264<br>Class 8<br>Packing group III<br>Labels 8<br>Limited quantities 5 L<br>EMS number F-A, S-5<br>Marine Pollutant no<br>transport ICAD<br>reper Shipping Name Correive liquid, solic, inorganic, n.o.s. (Phosphoric add, Otthophosphoric add, sulphamidic add; sulphamic add; sulfamic add)<br>UN number 3264<br>Class 8<br>Packing group III<br>Packing group III<br>Packingt, (Q) Y441 (1 L)<br>Packingtr, (Q) Y441 (1 L)<br>Packingtr, (Q) Y441 (1 L)<br>Packing                                                                                                    | Class                                                                                                    | 8                                                                                                    | info     |
| Labels 8<br>Classification code C1<br>Risk No. 80<br>Tunnel code 5<br>Tunnel code 5<br>Tunn | Packing group                                                                                                    | II                                                                                                    | Inio     |
| Cleasification code C1       15. Reg         Limited quantities 51.       15.1. Sr         Tunnel code 5       15.1. Sr         es transport 1MDG       15. Reg         Tunnel code 5       15.1. Sr         es transport 1MDG       15. Reg         Der Shipping Name Corresive liquid, scidic, inorganic, n.o.s. (Phosphoric acid, outhophosphoric acid, sulphamidic acid; sulphamic acid; sulfamic acid)       15. Reg         UN number 2544       15.1. Sr         EMS number 7-A, S-5       Marine Politulant no         Ir transport 1CAO       15. Reg         Toper Shipping Name Corresive liquid, acidic, inorganic, n.o.s. (Phosphoric acid, outhophosphoric acid, sulphamidic acid; sulfamic acid; sulfamic acid)       16. Reg         UN number 2544       15. Reg       15. Reg         Packing group III       16. Reg       16. Reg         UN number 2544       16. Reg       16. Reg         Cleas 8       16. Reg       16. Reg         Packingtr, (Q) Yiski (11)       16. Reg       16. Reg         Packingtr, (Q) Yiski (11)       16. Reg       16. Reg         Packingtr, (Q) Yiski (11)       16. Reg       16. Reg         Packingtr, (Q) Yiski (11)       16. Reg       16. Reg         Packingtr, (Q) Yiski (11)       16. Reg       16. Reg <td< td=""><td>Labels</td><td>8</td><td></td></td<>                                                                                                    | Labels                                                                                                    | 8                                                                                                    |          |
| Risk No. 80       15. Reg         Tunnel code E       15.1. Se         Tornel code E       15.1. Se         Comment Code E       15.1. Se         Comment Code E       15.1. Se         Comment Code E       15.1. Se         Comment Code E       15.1. Se         Comment Control (add), solid:, inorganic, n.o.s. (Phosphoric acid, Cothophosphoric acid, sulphamic acid; sulfamic acid; sulfamic a                                                                                                    | Classification code                                                                                                    | C1                                                                                                    |          |
| Limited quantities 5 L Tunnel code E Stansport 1905 Toper Shipping Name Corresive liquid, acidic, inorganic, n.o.s. (Phosphoric acid, sulphamidic acid; sulphamic acid; sulfamic acid) UN number 3264 Crass 8 Packing group III Packinstr. (LQ) Yest (1L) Packinstr. (LQ) Yest (1L) Pa                                                                                                    | Risk No.                                                                                                    | 80                                                                                                    | 15. Requ |
| Tunnel code E       1511.55         eb transport IMDG       1511.55         troper Shipping Name Correstve liquid, acidic, inerganic, n.o.s. (Phosphoric acid, sulphamidic acid; sulphamic acid; sulphami                                                                                                    | Limited quantities                                                                                                    | 5 L                                                                                                    | Lonnego  |
| ea transport IMDG  troper Shipping Name Corresive liquid, sodic, inorganic, m.s.s. (Phosphoric acid, Orthophosphoric acid, sulphamidic acid; sulphamic acid; sulfamic acid;  UN number 3264 Class 8 Packing Fr.A, S-8 Marine Pollutant no  if transport ICAO  troper Shipping Name Corresive liquid, acidic, inorganic, m.o.s. (Phosphoric acid, Orthophosphoric acid, sulphamidic acid; sulphamic acid; sulfamic acid) UN number 3264 Class 8 Packing Fr. (Day S56 (60 L)                                                                                                    | Tunnel code                                                                                                    | E                                                                                                    | 15.1. Sa |
| troper Shipping Name Correstve liquid, scidic, inorganic, n.o.s. (Phesphoric acid, sulphamidic acid; sulphamic acid; sulphamic acid; sulph                                                                                                    | ea transport IMDG                                                                                                    |                                                                                                    |          |
| UN number 3264<br>Class 8<br>Pecking group III<br>Labels 8<br>Limited quantities 5 L<br>EMS number F-A, S-B<br>Marine Pollutant no<br>in transport ICAO<br>Troper Shipping Name Corresive liquid, scidic, inorganic, n.o.s. (Phesphoric scid, Orthophosphoric acid, sulphamic scid; sulfamic scid)<br>UN number 3264<br>Class 8<br>Packing group III<br>Packinistr. (Dess, 852 (5 L)<br>aircr.)<br>Packinistr. (Cargo 855 (60 L)<br>aircr.)<br>Packing froup III<br>ADM Gefehr 8+(NL, N2, N3, CMR, F oder 5)<br>Pecking froup III<br>ADM Gefehr 8+(NL, N2, N3, CMR, F oder 5)<br>Pecking froup III<br>ADM Gefehr 8+(NL, N3, CMR, F oder 5)<br>Pecking froup III<br>ADM Gefehr 8+(NL, N2, N3, CMR, F oder 5)<br>Peck                                                                                                    | roper Shipping Name                                                                                                    | Corrosive liquid, acidic, inorganic, n.o.s. (Phosphoric acid, Orthophosphoric acid, sulphamidic acid; sulphamic acid: sulfamic acid:                                                                                                    |          |
| Class 8         Pecking group III         Labels 8         Limited quantities 5 L         EMS number F-A, S-B         Marine Pollutant no         ir transport ICAO         Toper Shipping Name Corrosive liquid, scidic, inorganic, n.o.s. (Phosphonic acid, orthophosphonic acid; sulphamic acid; sulfamic acid)         UN number 3254         Class 8         Pecking group III         Packinstr. (Pass, 852 (5 L)         sircr.)         Packinstr. (LQ) Y841 (1 L)         Packinstr. (Cargo 855 (60 L)         sircr.)         Name Corrosive Liquid, ACIDIC, INORGANIC, N.O.S. (Phosphonic acid, orthophosphonic acid; sulphamic acid; sulphamic acid; sulfamic acid)         UN number 3254         Class 8         Peckinstr. (LQ) Y841 (1 L)         Packinstr. (Cargo 855 (60 L)         sircr.)         Interper Shipping Name CorROSIVE LIQUID, ACIDIC, INORGANIC, N.O.S. (Phosphonic acid, orthophosphonic acid; sulphamic acid; sulfamic acid; sulf                                                                                                    | UN number                                                                                                    | 3264                                                                                                    |          |
| Packing group III<br>Labels 8<br>Limited quantities 5 L<br>EMS number P-A, 5-8<br>Marine Pollutant no<br>ir transport ICAO<br>roper Shipping Name Corrosive liquid, scidic, inorganic, n.o.s. (Phosphoric acid, outphamidic acid; sulphamic acid; sulfamic acid)<br>UN number 3264<br>Class 8<br>Packing group III<br>Packinstr. (Dary 0851 (6) L)<br>sircr.)<br>Packinstr. (Cargo 0850 (6) L)<br>sircr.)<br>Nand navigation ADN<br>roper Shipping Name CORROSIVE LIQUID, ACIDIC, INORGANIC, N.O.S. (Phosphoric acid, outphemidic acid; sulphamic acid; sulfamic acid)<br>UN number 3264<br>Class 8<br>Packing group III<br>ADN Gefahr 8+(N1, N2, N3, CMR, F oder S)<br>pecial preclautions for user<br>Protect from contamination.                                                                                                    | Class                                                                                                    | 8                                                                                                    |          |
| Labels 8<br>Limited quantities 5 L<br>EMS number F-A, S-B<br>Marine Pollutant no<br>ir transport ICAO<br>Iroper Shipping Name Corrosive liquid, addic, inorganic, n.o.s. (Phosphoric add, Orthophosphoric add, sulphamidic add; sulphamic add; sulfamic add)<br>UN number 3264<br>Class 8<br>Packing group III<br>Packinstr. (Pass, 852 (5 L)<br>airce.)<br>Packinstr. (Cargo S55 (60 L)<br>airce.)<br>Number 3265 (60 L)<br>ADN member 3264<br>Class 8<br>Packing group III<br>Packinstr. (Cargo S55 (60 L)<br>airce.)<br>Packing group III<br>ADN Gefahr 8+(N1, N2, N3, CMR, F oder 5)<br>pecial precautions for user<br>Protect from contamination.                                                                                                    | Packing group                                                                                                    |                                                                                                    |          |
| Limited quantities 5 L<br>EMS number F-A, S-B<br>Marine Pollutant no<br>ir transport ICAO<br>Iroper Shipping Name Corrosive liquid, acidic, inorganic, n.o.s. (Phosphoric acid, sulphamidic acid; sulphamic acid; sulfamic acid)<br>UN number 3264<br>Class 8<br>Packing group III<br>Packinstr. (Pass, 852 (5 L)<br>aircr.)<br>Packinstr. (Cargo 856 (6 L)<br>aircr.)<br>Packinstr. (Cargo 856 (6 L)<br>aircr.)<br>Packing group III<br>Number 3264<br>Class 8<br>Packing group III<br>ADN Gefahr 8+ (NL, N2, N3, CMR, F oder 5)<br>pecial precautions for user                                                                                                    | Labels                                                                                                    | 8                                                                                                    |          |
| EMS number F-A, S-B<br>Marine Pollutant no<br>in transport ICAO<br>roper Shipping Name Corrosive liquid, acidic, inorganic, n.o.s. (Phosphonic acid, cuthophosphonic acid, sulphamidic acid; sulphamic acid; sulfamic acid)<br>UN number 3264<br>Class 8<br>Pecking group III<br>Peckinstr. (Day 0855 (6 L)<br>sirce.)<br>Packinstr. (Cargo 855 (6 L)<br>sirce.)<br>Nand navigation ADN<br>roper Shipping Name CORROSIVE LIQUID, ACIDIC, INORGANIC, N.O.S. (Phosphonic acid, outhophosphonic acid; sulphamidic acid; sulphamic acid; sulfamic acid)<br>UN number 3264<br>Class 8<br>Pecking group III<br>ADN Gefahr 8+ (NL, N2, N3, CMR, F oder S)<br>pecial preckautions for user                                                                                                    | Limited quantities                                                                                                    | 5L                                                                                                    |          |
| Marine Pollutant no<br>r transport ICAO<br>roper Shipping Name Corrosive liquid, acidic, inorganic, n.o.s. (Phosphoric acid, Orthophosphoric acid, sulphamidic acid; sulphamic acid; sulfamic acid)<br>UN number 3264<br>Class 8<br>Packinstr. (Pass. 552 (5 L)<br>aircr.)<br>Packinstr. (Cargo 555 (60 L)<br>aircr.)<br>Nand navigation ADN<br>roper Shipping Name CORROSTVE LIQUID, ACIDIC, INORGANIC, N.O.S. (Phosphoric acid, Orthophosphoric acid, sulphamidic acid; sulphamic acid; sulfamic acid)<br>UN number 3264<br>Class 8<br>Packinstr (Ress 8<br>Packinstr (Pass. 552 (5 L))<br>aircr.)<br>Nand navigation ADN<br>roper Shipping Name CORROSTVE LIQUID, ACIDIC, INORGANIC, N.O.S. (Phosphoric acid, Orthophosphoric acid, sulphamidic acid; sulfamic acid; sulfamic acid)<br>UN number 3264<br>Class 8<br>Packing group III<br>ADN Gefatr 8+(N1, N2, N3, CMR, F oder S)<br>pecial precautions for user                                                                                                    | EMS number                                                                                                    | F-A. S-B                                                                                                    |          |
| ir transport ICAO<br>troper Shipping Name Corrosive liquid, acidic, inorganic, n.e.s. (Phosphoric acid, Orthophosphoric acid; sulphamidic acid; sulphamic acid; sulfamic acid)<br>UN number 3264<br>Class 8<br>Packing group III<br>Packinstr. (Pass, 852 (5 L)<br>aircn.)<br>Packinstr. (LQ) Y841 (1 L)<br>Packinstr. (Cargo 856 (60 L)<br>aircn.)<br>Nand navigation ADN<br>troper Shipping Name CORROSIVE LIQUID, ACIDIC, INORGANIC, N.O.S. (Phosphoric acid, Orthophosphoric acid, sulphamidic acid; sulphamic acid; sulfamic acid)<br>UN number 3264<br>Class 8<br>Packing group III<br>ADN Gefahr 8+(N1, N2, N3, CMR, F oder 5)<br>pecial precautions for user                                                                                                    | Marine Pollutant                                                                                                    | no                                                                                                    |          |
| In transport ICAO Proper Shipping Name Corrosive liquid, acidic, inorganic, n.o.s. (Phosphoric acid, Orthophosphoric acid, sulphamidic acid; sulphamic acid; sulfamic acid; sulfamic acid;                                                                                                    |                                                                                                    |                                                                                                    |          |
| Troper Shipping Name Correstve liquid, addic, inorganic, n.e.s. (Phosphoric add, Orthophosphoric add, sulphamidic add; sulphamic add; sulphamic add; sulpha                                                                                                    |                                                                                                    |                                                                                                    |          |
| UN number 3264<br>Class 8<br>Packing group III<br>Packinstr. (Pass. 852 (5 L)<br>aircr.)<br>Packinstr. (Cargo 355 (50 L)<br>aircr.)<br>Number 3264<br>Class 8<br>Packing group III<br>ADN Gefahr 8+(N1, N2, N3, CMR, F oder S)<br>pecial precautions for user<br>Protect from contamination.                                                                                                    | ir transport ICAO                                                                                                    |                                                                                                    |          |
| Class 8 Pecking group III Packinstr. (Pass. 852 (5 L) sircr.) Packinstr. (D2 Y841 (1 L) Packinstr. (Cargo 856 (60 L) sircr.) Packinstr. (Cargo 856 (60 L) sircr.) Proper Shipping Name CORROSIVE LIQUID, ACIDIC, INORGANIC, N.O.S. (Phosphoric acid, Orthophosphoric acid; sulphamidic acid; sulphamic acid; sulfamic acid) UN number 3264 Class 8 Packing group III ADN Gefahr 8+(N1, N2, N3, CMR, F oder S) pecial precautions for user Protect from contamination.                                                                                                    | ir transport ICAO<br>roper Shipping Name                                                                                                    | Corrosive liquid, acidic, inorganic, n.o.s. (Phosphoric acid, Orthophosphoric acid, sulphamidic acid; sulphamic acid; sulfamic acid)                                                                                                    |          |
| Packing group III<br>Packinstr. (Pass. 852 (5 L)<br>sircr.)<br>Packinstr. (LQ) Y841 (1 L)<br>Packinstr. (Cargo 856 (60 L)<br>sircr.)<br>Number 3264<br>Class 8<br>Packing group III<br>ADN Gefahr 8+ (N1, N2, N3, CMR, Foder S)<br>pecial precautions for user<br>Protect from contamination.                                                                                                    | r transport ICAO<br>roper Shipping Name<br>UN number                                                                                                    | Corrosive liquid, acidic, inorganic, n.o.s. (Phosphoric acid, Orthophosphoric acid, sulphamidic acid; sulphamic acid; sulfamic acid)<br>3264                                                                                                    |          |
| Packinstr. (Pass. 852 (S L)<br>aircr.)<br>Packinstr. (LQ) Y841 (1 L)<br>Packinstr. (Cargo 855 (60 L)<br>aircr.)<br>nland navigation ADN<br>troper Shipping Name CORROSIVE LIQUID, ACIDIC, INORGANIC, N.O.S. (Phosphoric acid, orthophosphoric acid, sulphamidic acid; sulphamic acid; sulphamic acid; sulp                                                                                                    | ir transport ICAO<br>roper Shipping Name<br>UN number<br>Class                                                                                                    | Corrosive liquid, acidic, inorganic, n.o.s. (Phosphoric acid, Orthophosphoric acid, sulphamidic acid; sulphamic acid; sulfamic acid)<br>3264<br>8                                                                                                    |          |
| Packinstr. (LQ) Y641 (1 L) Packinstr. (LQ) Y641 (1 L) Packinstr. (Cargo 855 (60 L) aircr.) Photomatic acid: sulphamic acid: sulphamic acid: su                                                                                                    | ir transport ICAO<br>roper Shipping Name<br>UN number<br>Class<br>Packing group                                                                                                    | Corrosive liquid, acidic, inorganic, n.o.s. (Phosphoric acid, Orthophosphoric acid, sulphamidic acid; sulphamic acid; sulfamic acid)<br>3264<br>8<br>III                                                                                                    |          |
| Packinistr. (Cargo SS (SO L)<br>Packinistr. (Cargo SS (SO L)<br>nland navigation ADN<br>Proper Shipping Name CORROSEVE LIQUED, ACEDIC, INORGANIC, N.O.S. (Phosphoric acid, Orthophosphoric acid, sulphamidic acid; sulphamic acid; sulfamic acid;<br>UN number 3254<br>Class 8<br>Packing group III<br>ADN Gefahr 8+(N1, N2, N3, CMR, F oder S)<br>pecial precautions for user<br>Protect from contamination.                                                                                                    | ir transport ICAO<br>roper Shipping Name<br>UN number<br>Class<br>Packing group<br>Packinstr. (Pass.<br>aircs)                                                                                                    | Corrosive liquid, acidic, inorganic, n.o.s. (Phosphoric acid, Orthophosphoric acid, sulphamidic acid; sulphamic acid; sulfamic acid)<br>3264<br>8<br>III<br>852 (5 L)                                                                                                    |          |
| airers) acc (cos)<br>nland navigation ADN<br>Proper Shipping Name CORROSIVE LIQUID, ACIDIC, INORGANIC, N.O.S. (Phosphoric acid, Orthophosphoric acid, sulphamidic acid; sulphamic acid; sulphamic                                                                                                    | ir transport ICAO<br>roper Shipping Name<br>UN number<br>Class<br>Packing group<br>Pack.instr. (Pass.<br>aircr.)<br>Pack instr. (f)                                                                                                    | Corrosive liquid, acidic, inorganic, n.o.s. (Phosphoric acid, Orthophosphoric acid, sulphamidic acid; sulphamic acid; sulfamic acid)<br>3264<br>8<br>III<br>852 (5 L)<br>V841 (1 L)                                                                                                    |          |
| nland navigation ADN                                                                                                    | r transport ICAO<br>roper Shipping Name<br>UN number<br>Class<br>Packing group<br>Pack.instr. (Pass.<br>aircr.)<br>Pack.instr. (Cay)<br>Pack.instr. (Cay)                                                                                                    | Corrosive liquid, acidic, inorganic, n.o.s. (Phosphoric acid, Orthophosphoric acid, sulphamidic acid; sulphamic acid; sulfamic acid)<br>3264<br>8<br>III<br>852 (5 L)<br>Y841 (1 L)<br>855 (60 L)                                                                                                    |          |
| hteha havigston JON<br>Proper Shipping Name CORROSIVE LIQUID, ACIDIC, INORGANIC, N.O.S. (Phosphoric scid, Orthophosphoric scid, sulphamidic scid; sulphamic scid; sulfamic scid;<br>UN number 3264<br>Class 8<br>Packing group III<br>ADN Gefahr 8+ (N1, N2, N3, CMR, Foder S)<br>special precautions for user<br>Protect from contamination.                                                                                                    | r transport ICAO<br>roper Shipping Name<br>UN number<br>Class<br>Packing group<br>Pack.instr. (Pass.<br>aircr.)<br>Pack.instr. (LQ)<br>Pack.instr. (Cargo<br>aircr.)                                                                                                    | Corrosive liquid, acidic, inorganic, n.o.s. (Phosphoric acid, Orthophosphoric acid, sulphamidic acid; sulphamic acid; sulfamic acid)<br>3264<br>8<br>III<br>852 (5 L)<br>Y841 (1 L)<br>855 (60 L)                                                                                                    |          |
| Proper Shipping Name CORROSIVE LIQUID, ACLDIC, INORGANEC, N.O.S. (Phosphone acid, Orthophosphone acid, sulphamidic acid; sulphamic acid; sulphamic acid; sulp                                                                                                    | r transport ICAO<br>roper Shipping Name<br>UN number<br>Class<br>Packing group<br>Pack.instr. (Pass.<br>aircr.)<br>Pack.instr. (LQ)<br>Pack.instr. (Cargo<br>eircr.)                                                                                                    | Corrosive liquid, acidic, inorganic, n.o.s. (Phosphoric acid, Orthophosphoric acid, sulphamidic acid; sulphamic acid; sulfamic acid)<br>3264<br>8<br>III<br>852 (5 L)<br>Y841 (1 L)<br>856 (60 L)                                                                                                    |          |
| UN number 3254<br>Class 8<br>Packing group III<br>ADN Gefahr 8+(N1, N2, N3, CMR, F oder S)<br>pecial precautions for user<br>Protect from contamination.                                                                                                    | r transport ICAO<br>roper Shipping Name<br>UN number<br>Class<br>Packing group<br>Pack.instr. (Pass.<br>aircr.)<br>Pack.instr. (Cargo<br>aircr.)                                                                                                    | Corrosive liquid, acidic, inorganic, n.o.s. (Phosphoric acid, Orthophosphoric acid, sulphamidic acid; sulphamic acid; sulfamic acid)<br>3264<br>8<br>III<br>852 (5 L)<br>Y841 (1 L)<br>856 (60 L)                                                                                                    |          |
| Class 8 Packing group III ADN Getahr 8+(N1, N2, N3, CMR, F oder 5) pecial precautions for user  Protect from contamination.  Add phrases  Leafle Leafle                                                                                                    | r transport ICAO<br>roper Shipping Name<br>UN number<br>Class<br>Packing group<br>Packingtr. (Pass.<br>Backinstr. (Cargo<br>aircr.)<br>Iland navigation ADN<br>roper Shipping Name                                                                                                    | Corrosive liquid, scidic, inorganic, n.o.s. (Phosphoric acid, Orthophosphoric acid, sulphamidic acid; sulphamic acid; sulfamic acid)<br>3264<br>8<br>11<br>852 (5 L)<br>Y841 (1 L)<br>856 (60 L)<br>CORROSIVE LIQUID, ACIDIC, INORGANIC, N.O.S. (Phosphoric acid, Orthophosphoric acid, sulphamidic acid; sulphamic acid; sulfamic acid;                                                                                                    |          |
| Packing group III<br>ADN Gefahr 8+(N1, N2, N3, CMR, Foder 5)<br>ipecial precautions for user<br>Protect from contamination.                                                                                                    | r transport ICAO<br>roper Shipping Name<br>UN number<br>Class<br>Packing group<br>Packinstr. (Pass.<br>Packinstr. (LQ)<br>Packinstr. (LQ)<br>Packinstr. (Cargo<br>aircr.)<br>Packinstr. (Cargo<br>aircr.)<br>Packinstr. Margo<br>Packinstr. (Cargo<br>Packinstr. (LR)<br>Packinstr. (LR)<br>Pa | Corrosive liquid, acidic, inorganic, n.o.s. (Phosphoric acid, Orthophosphoric acid, sulphamidic acid; sulphamic acid; sulfamic acid)<br>3264<br>8<br>III<br>852 (5 L)<br>Y841 (1 L)<br>855 (60 L)<br>CORROSIVE LIQUID, ACIDIC, INORGANIC, N.O.S. (Phosphoric acid, Orthophosphoric acid, sulphamidic acid; sulfamic acid; sulfamic acid)<br>3264                                                                                                    |          |
| ADN Gerann 3+ (N1, N2, N3, CMR, F oder 5)                                                                                                    | r transport ICAO<br>roper Shipping Name<br>UN number<br>Class<br>Packing group<br>Pack.instr. (Pass.<br>aircr.)<br>Pack.instr. (LQ)<br>Pack.instr. (Cargo<br>aircr.)<br>Iland navigation ADN<br>roper Shipping Name<br>UN number<br>Class                                                                                                    | Corrosive liquid, acidic, inorganic, n.o.s. (Phosphoric acid, Orthophosphoric acid, sulphamidic acid; sulphamic acid; sulfamic acid) 3264 8 III 852 (5 L) Y841 (1 L) 856 (60 L) CORROSIVE LIQUID, ACIDIC, INORGANIC, N.O.S. (Phosphoric acid, Orthophosphoric acid, sulphamidic acid; sulphamic acid; sulfamic acid) 3264                                                                                                    |          |
| Protect from contamination.                                                                                                    | r transport ICAO<br>roper Shipping Name<br>UN number<br>Class<br>Packing group<br>Packingtr. (Pass.<br>Packinstr. (Cargo<br>aircr.)<br>Iland navigation ADN<br>roper Shipping Name<br>UN number<br>Class<br>Packing group                                                                                                    | Corrosive liquid, acidic, inorganic, n.o.s. (Phosphoric acid, Orthophosphoric acid, sulphamidic acid; sulphamic acid; sulfamic acid)<br>3264<br>8<br>8<br>825 (5 L)<br>9841 (1 L)<br>855 (50 L)<br>CORROSIVE LIQUID, ACIDIC, INORGANIC, N.O.S. (Phosphoric acid, Orthophosphoric acid, sulphamidic acid; sulphamic acid; sulfamic acid)<br>3264<br>8<br>111                                                                                                    |          |
| Protect from contamination.                                                                                                    | r transport ICAO<br>roper Shipping Name<br>UN number<br>Class<br>Packing group<br>Packing group<br>Packing group<br>Packinstr. (LQ)<br>Packinstr. (LQ)<br>Packinstr. (LQ)<br>Packinstr. (LQ)<br>Packinstr. (LQ)<br>Packing Class<br>Packing group<br>ADN Gefahr                                                                                                    | Corrosive liquid, acidic, inorganic, n.o.s. (Phosphoric acid, Orthophosphoric acid, sulphamidic acid; sulphamic acid; sulfamic acid)<br>3264<br>8<br>III<br>852 (5 L)<br>Y841 (1 L)<br>855 (50 L)<br>CORROSIVE LIQUID, ACIDIC, INORGANIC, N.O.S. (Phosphoric acid, Orthophosphoric acid, sulphamidic acid; sulphamic acid; sulfamic acid)<br>3264<br>8<br>III<br>8<br>H(N1, N2, N3, CMR, F oder S)                                                                                                    |          |
| Protect from contamination.                                                                                                    | r transport ICAO<br>roper Shipping Name<br>UN number<br>Class<br>Packing group<br>Pack.instr. (Pass,<br>Pack.instr. (LQ)<br>Pack.instr. (LQ)<br>Pack.instr. (Cargo<br>Abland navigation ADN<br>roper Shipping Name<br>UN number<br>Class<br>Packing group<br>ADN Gefahr                                                                                                    | Corrosive liquid, acidic, inorganic, n.o.s. (Phosphoric acid, Orthophosphoric acid, sulphamidic acid; sulphamic acid; sulfamic acid) 3264 8 III 852 (5 L) Y841 (1 L) 855 (60 L) CORROSIVE LIQUID, ACIDIC, INORGANIC, N.O.S. (Phosphoric acid, Orthophosphoric acid, sulphamidic acid; sulphamic acid; sulfamic acid) 3264 8 III 8 III 8 + (N1, N2, N3, CMR, F oder S) User                                                                                                    |          |
| Add phreses                                                                                                    | r transport ICAO<br>roper Shipping Name<br>UN number<br>Class<br>Packing group<br>Packinstr. (Pass,<br>incr.)<br>Packinstr. (LQ)<br>Packinstr. (Cargo<br>Packinstr. (Cargo<br>Packinstr. (Cargo<br>Packinstr. (Cargo<br>Packinstr. (Cargo<br>Packing sincr.)<br>Packing sincr.)<br>Nand navigation ADN<br>roper Shipping Name<br>UN number<br>Class<br>Packing group<br>ADN Gefahr<br>pecial precautions for                                                                                                    | Corrosive liquid, acidic, inorganic, n.o.s. (Phosphoric acid, Orthophosphoric acid, sulphamidic acid; sulphamic acid; sulfamic acid) 3264 8 III 852 (5 L) 9841 (1 L) 856 (60 L) CORROSIVE LIQUID, ACIDIC, INORGANIC, N.O.S. (Phosphoric acid, Orthophosphoric acid, sulphamidic acid; sulphamic acid; sulfamic acid) 3264 8 III 84 (N1, N2, N3, CMR, F oder S) User                                                                                                    |          |
|                                                                                                    | r transport ICAO<br>roper Shipping Name<br>UN number<br>Class<br>Packing group<br>Packinstr. (Pass.<br>aircr.)<br>Pack.instr. (Cargo<br>aircr.)<br>Pack.instr. (Cargo<br>aircr.)<br>Nand navigation ADN<br>roper Shipping Name<br>UN number<br>Class<br>Packing group<br>ADN Gefahr<br>special precautions for                                                                                                    | Corrosive liquid, scidic, inorganic, n.o.s. (Phosphoric acid, Orthophosphoric acid, sulphamidic acid; sulphamic acid; sulfamic acid) 3264 8 III 852 (5 L) Y841 (1 L) 856 (60 L) CORROSIVE LIQUID, ACIDIC, INORGANIC, N.O.S. (Phosphoric acid, Orthophosphoric acid, sulphamidic acid; sulphamic acid; sulfamic acid) 3264 8 III 8 CORROSIVE LIQUID, ACIDIC, INORGANIC, N.O.S. (Phosphoric acid, Orthophosphoric acid, sulphamidic acid; sulphamic acid; sulfamic acid) 3264 8 III 8 Yether State State |          |
|                                                                                                    | r transport ICAO<br>roper Shipping Name<br>UN number<br>Class<br>Packing group<br>Packing group<br>Packinstr. (LQ)<br>Packinstr. (LQ)<br>Packinstr. (LQ)<br>Packinstr. (Cargo<br>Packinstr. (Cargo<br>Packing Stopping Name<br>UN number<br>Class<br>Packing group<br>ADN Gefahr<br>pecial precautions for                                                                                                    | Corrosive liquid, acidic, inorganic, n.o.s. (Phosphoric acid, Orthophosphoric acid, sulphamidic acid; sulphamic acid; sulfamic acid) 3264 8 III 852 (5 L) Y841 (1 L) 855 (60 L) CORROSIVE LIQUID, ACIDIC, INORGANIC, N.O.S. (Phosphoric acid, Orthophosphoric acid, sulphamidic acid; sulphamic acid; sulfamic acid) 3264 8 III 8 CORROSIVE LIQUID, ACIDIC, INORGANIC, N.O.S. (Phosphoric acid, Orthophosphoric acid, sulphamidic acid; sulphamic acid; sulfamic acid) 3264 8 III 8 CORROSIVE LIQUID, ACIDIC, INORGANIC, N.O.S. (Phosphoric acid, Orthophosphoric acid, sulphamidic acid; sulfamic acid; sulfamic acid) 3264 8 III 8 Protect from contamination.                                                                                                    | Contam   |
|                                                                                                    | r transport ICAO<br>roper Shipping Name<br>UN number<br>Class<br>Packing group<br>Pack.instr. (Pass.<br>Pack.instr. (LQ)<br>Pack.instr. (LQ)<br>Pack.instr. (Cargo<br>sircr.)<br>Packinstr. (Cargo<br>sircr.)<br>Packinstr. (Cargo<br>Sircr.)<br>Packinstr. (Cargo<br>Sircr.)<br>Packinstr. (Cargo<br>Sircr.)<br>Packinstr. (Cargo<br>Sircr.)<br>Packinstr. (LQ)<br>Packinstr. (LQ)<br>Packinstr. (LQ)<br>Packinstr. (LQ)<br>Packing Coup<br>Sircr.)<br>Packing group<br>ADN Gefahr<br>Special precautions for                                                                                                    | Corrosive liquid, acidic, inorganic, n.o.s. (Phosphoric acid, Orthophosphoric acid, sulphamidic acid; sulphamic acid; sulfamic acid) 3264 8 III 852 (5 L) 9841 (1 L) 855 (60 L) CORROSIVE LIQUID, ACIDIC, INORGANIC, N.O.S. (Phosphoric acid, Orthophosphoric acid, sulphamidic acid; sulphamic acid; sulfamic acid) 3264 8 III 8+(N1, N2, N3, CMR, F oder S) User Protect from contamination.                                                                                                    | contam   |

#### Section 15:

Check again if the selected country is the desired one. For other additions such as "Regulatory information" or "Chemical safety assessment" the corresponding phrases need to be selected by hand. Note that the line "Leaflet BG Chemie (Germany)" will also be filled in automatically.

### Section 14:

For the different types of transport the information from "Edit product" part is taken over.

Individually needed additional information can be added under "Further information" or "Special precaution for users".

|      | 15. Regulatory information  |                                                                                                    |                                              |                |  |  |  |
|------|-----------------------------|----------------------------------------------------------------------------------------------------|----------------------------------------------|----------------|--|--|--|
|      | 15.1. Safety, health a      | nd environmental regulations/legisla                                                               | ation specific for the substance or mixture  |                |  |  |  |
|      | LOLI Country                | Germany/Austria/Switzerland                                                                        |                                              |                |  |  |  |
|      | Regulatory<br>Information   | The product is classified and labelled according to Regulation (EC) No.                            |                                              |                |  |  |  |
|      |                             | Add phrases                                                                                        |                                              |                |  |  |  |
|      |                             | Phosphoric acid (CAS 7664-38-2)                                                                    |                                              |                |  |  |  |
|      |                             | EU - Food Additives<br>(1333/2008/EC) - Annex IV of<br>95/2/EC - Other Permitted Food<br>Additives | E 338                                        |                |  |  |  |
|      |                             | EU - Biocides (1451/2007) -<br>Existing Active Substances                                          | Present                                      |                |  |  |  |
|      |                             | EU - REACH (1907/2006) - List of<br>Registered Substances                                          | Present                                      |                |  |  |  |
|      |                             | Germany - Water Classification<br>(VwVwS) - Annex 2 - Water Hazard<br>Classes                      | ID Number 392, hazard class 1 - low hazard t | o waters       |  |  |  |
|      |                             | Sulfamic acid (CAS 5220-14-6)                                                                      |                                              |                |  |  |  |
| cid) |                             | Ell - Biocides (1451/2007) -                                                                       | V Present                                    |                |  |  |  |
|      |                             | Existing Active Substances                                                                         |                                              |                |  |  |  |
|      |                             | EU - REACH (1907/2006) - List of<br>Registered Substances                                          | Present                                      |                |  |  |  |
|      |                             | Germany - Water Classification<br>(VwVwS) - Annex 2 - Water Hazard<br>Classes                      | ID Number 1266, hazard class 1 - low hazard  | to waters      |  |  |  |
|      | Water                       | 1                                                                                                  |                                              |                |  |  |  |
|      | contamination class<br>(DF) |                                                                                                    |                                              |                |  |  |  |
|      | Leaflet "BG Chemie          | M004 Reizende Stoffe/Ätzende Stoffe<br>M050 Umgang mit Gefahrstoffen (für                          | e<br>r die Beschöftigten)                    |                |  |  |  |
|      | VOC (CH)                    | (Id                                                                                                | , de bestadigten)                            |                |  |  |  |
|      | Biocidal product            |                                                                                                    |                                              |                |  |  |  |
|      |                             |                                                                                                    |                                              | <b>U</b> 16    |  |  |  |
|      |                             | Add phrases                                                                                        |                                              | \$             |  |  |  |
|      | 15.2. Chemical safety       | assessment                                                                                         |                                              |                |  |  |  |
| l.   |                             | A Chemical Safety Assessment is n<br>used in the specified applications.                           | ot required for this substance when it is    | 1<br>× 11<br>4 |  |  |  |
|      |                             | Add phrases                                                                                        |                                              |                |  |  |  |
|      | Save Reset                  |                                                                                                    |                                              |                |  |  |  |

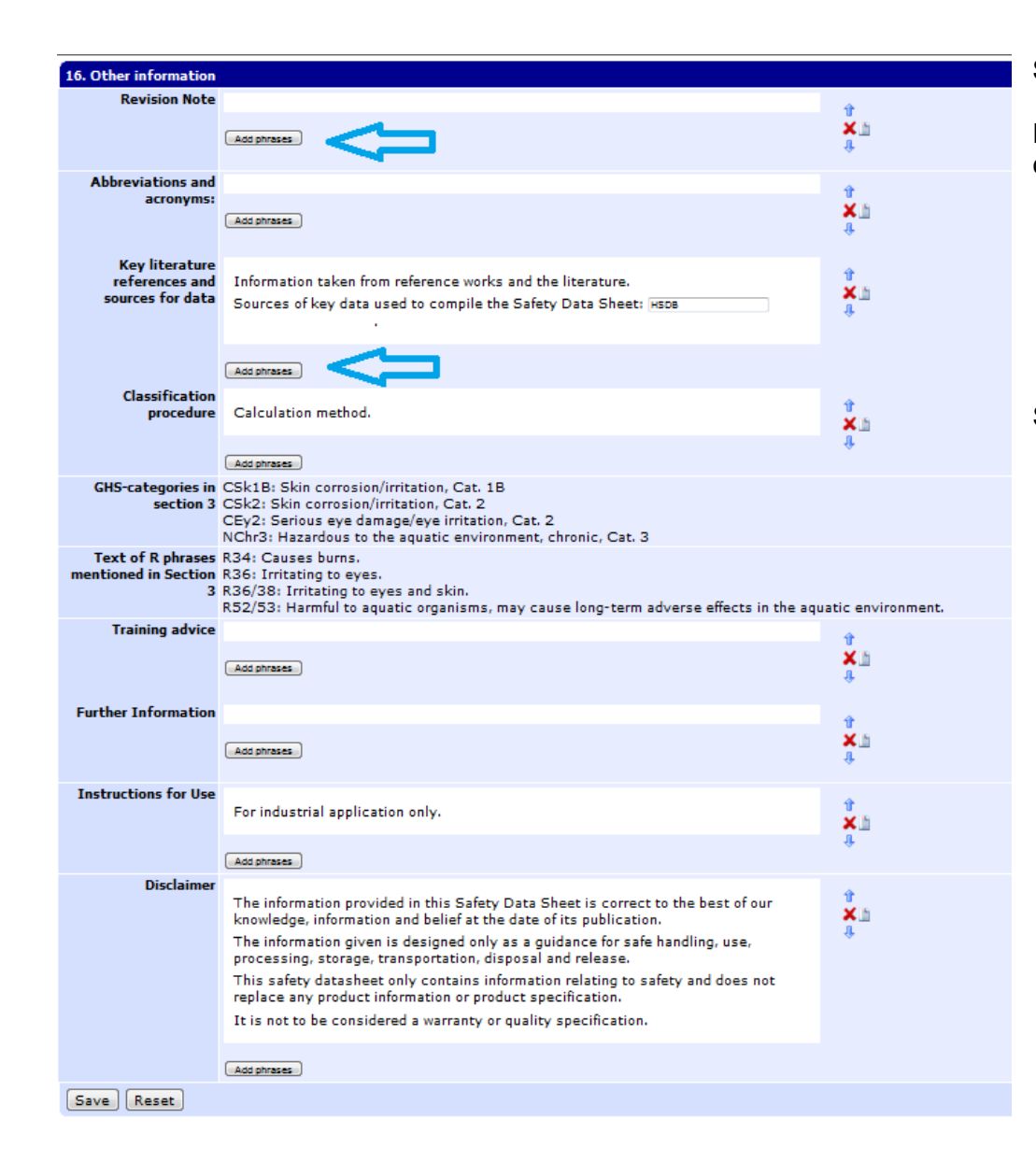

#### Section 16:

Required information can be included under each heading. The classification abbreviation's explanation appears automatically.

Save your work now.

| You have created a   | > Main menu > Select SD                                                                                                    | 5 > Edit SDS [Saniclean GHS]                                              |                                            |  |  |  |  |  |  |
|----------------------|----------------------------------------------------------------------------------------------------|---------------------------------------------------------------------------|--------------------------------------------|--|--|--|--|--|--|
| complete Safety data | Safety data sheet                                                                                                    |                                                                           |                                            |  |  |  |  |  |  |
| sheet and you can    | 1. Identification of the                                                                                                    | Preview                                                                   |                                            |  |  |  |  |  |  |
| have a look on the   | the company/undertaking                                                                                                    | Language English                                                          |                                            |  |  |  |  |  |  |
| preview. This is     | <ol> <li>Hazards identification</li> </ol>                                                                                                    | Country Switzerland                                                       |                                            |  |  |  |  |  |  |
| possible in all      | Composition/information                                                                                                    | Identification of the I+K AG                                              | ×                                          |  |  |  |  |  |  |
| languages which are  | on ingredients<br>4. First aid measures                                                                                                    | Company/Undertaking                                                       |                                            |  |  |  |  |  |  |
| accessible (for you) | 5. Firefighting measures                                                                                                    |                                                                           |                                            |  |  |  |  |  |  |
|                      | measures                                                                                                    |                                                                           | SAFETYDATASHEET                            |  |  |  |  |  |  |
|                      | <ol> <li>7. Handling and storage</li> <li>8. Exposure</li> </ol>                                                                                                    |                                                                           |                                            |  |  |  |  |  |  |
|                      | controls/personal                                                                                                    |                                                                           | according to Regulation (EU) No. 1272/2008 |  |  |  |  |  |  |
|                      | 9. Physical and chemical<br>properties<br>10. Stability and reactivity<br>11. Toxicological<br>information<br>12. Ecological information<br>13. Disposal<br>considerations |                                                                           |                                            |  |  |  |  |  |  |
|                      |                                                                                                    |                                                                           |                                            |  |  |  |  |  |  |
|                      |                                                                                                    |                                                                           |                                            |  |  |  |  |  |  |
|                      |                                                                                                    |                                                                           | Coniclean CUC                              |  |  |  |  |  |  |
|                      |                                                                                                    | Saniclean GHS                                                             |                                            |  |  |  |  |  |  |
|                      | 14. Transport information                                                                                                    |                                                                           |                                            |  |  |  |  |  |  |
|                      | 15. Regulatory<br>information                                                                                                    |                                                                           |                                            |  |  |  |  |  |  |
|                      | 16. Other information                                                                                                    |                                                                           |                                            |  |  |  |  |  |  |
|                      |                                                                                                    |                                                                           |                                            |  |  |  |  |  |  |
|                      | Wizard<br>Reset SDS                                                                                                    | 1. Identification of the substance/mixture and of the company/undertaking |                                            |  |  |  |  |  |  |
|                      |                                                                                                    |                                                                           |                                            |  |  |  |  |  |  |
|                      | Translation                                                                                                    | 1.1. Product identifier                                                   |                                            |  |  |  |  |  |  |
|                      | Make available                                                                                                    | Index Ne                                                                  |                                            |  |  |  |  |  |  |
|                      | Ingredient datasheet                                                                                                    |                                                                           |                                            |  |  |  |  |  |  |
|                      |                                                                                                    | CAS-NO.                                                                   |                                            |  |  |  |  |  |  |

# **3. Translation and download of MSDS**

| > Main menu > Select SDS                                                                                                    | 5 > Edit SDS [Saniclean GHS] |                                                                                                    |                                                                                                    |                                                                         | Here you can select a single or multiple language(s) and if                                                                                                    |
|----------------------------------------------------------------------------------------------------|------------------------------|----------------------------------------------------------------------------------------------------|----------------------------------------------------------------------------------------------------|-------------------------------------------------------------------------|----------------------------------------------------------------------------------------------------|
| Safety data sheet                                                                                                    |                              |                                                                                                    |                                                                                                    |                                                                         | an individually created phrase is not vet available in the                                                                                                    |
| 1. Identification of the                                                                                                    | Translate safety data        | sheet                                                                                                    |                                                                                                    |                                                                         | language(a) it will appear. (Colort the phrase and click. Edit                                                                                                    |
| substance/mixture and of<br>the company/undertaking<br>2. Hazards identification<br>3.<br>Composition/information<br>on ingredients<br>4. First aid measures<br>5. First faid measures<br>6. Accidental release<br>measures<br>7. Handling and storage | Unavailable phrases          | Belarusian       English       Croatian         Bulgarian       Spanish       Hungarian         Czech       Estonian       Indonesian         Danish       Finnish       V Italian         Ø German       Ø French       Japanese         Greek       Hindi       Korean | Lithuanian     OPortugues       Latvian     Romanian       Malay     Russian       Dutch; Flemish     Slovak       Norwegian     Slovenian       Polish     Swedish | e 🗋 Thai<br>Turkish<br>Taiwanese<br>Ukrainian<br>()ietnamese<br>Chinese | phrase and click "Edit<br>phrase", then fill in the missing translation.) The only<br>wording not translated remains the product name.<br>The Safety data sheet is completed in the raw format and<br>you can start with the translation. |
| controls/personal                                                                                                    | Phrases                      | Prevent product from entering surface water or se                                                                                                    | ewage,                                                                                                    |                                                                         |                                                                                                    |
| 9. Physical and chemical                                                                                                    |                              |                                                                                                    | > Main r                                                                                                    | nenu > Select SDS >                                                     | Edit SDS [Saniclean GHS]                                                                                                    |
| 10. Stability and reactivity                                                                                                    |                              |                                                                                                    | Safety da                                                                                                    | ata sheet                                                               |                                                                                                    |
| information                                                                                                    |                              |                                                                                                    | 1. Identifi                                                                                                    | cation of the                                                           | New safety data sheet                                                                                                    |
| 13. Disposal                                                                                                    |                              |                                                                                                    | substance<br>the compa                                                                                                    | /mixture and of<br>any/undertaking                                      | Language English 🖵                                                                                                    |
| 14. Transport information<br>15. Regulatory                                                                                                    |                              |                                                                                                    | 2. Hazard<br>3.                                                                                                    | s identification                                                        | Country Switzerland                                                                                                    |
| information<br>16. Other information                                                                                                    |                              |                                                                                                    | Compositi<br>on ingredi                                                                                                    | on/information<br>ents                                                  | Option SAFIN Brand                                                                                                    |
| Exposure scenarios                                                                                                    | Toute                        | Spainland GHS                                                                                                    | 4. First aid<br>5. Firefigh                                                                                                    | i measures<br>tino measures                                             | Identification of the I+K AG                                                                                                    |
| Wizard<br>Reset SDS                                                                                                    | Texts                        | Sanciean ons                                                                                                    | 6. Acciden                                                                                                    | tal release                                                             | Company/Undertaking                                                                                                    |
| Preview                                                                                                    |                              |                                                                                                    | 7. Handlin                                                                                                    | g and storage                                                           | Sheets                                                                                                    |
| Translation<br>Make available                                                                                                    |                              |                                                                                                    | controls/p                                                                                                    | ersonal                                                                 | Product name                                                                                                    |
| Ingredient datasheet                                                                                                    |                              |                                                                                                    | 9. Physica                                                                                                    | l and chemical                                                          | Version (Previous version )                                                                                                    |
|                                                                                                    | П                            |                                                                                                    | 10. Stabili<br>11. Toxico                                                                                                    | ty and reactivity<br>ological                                           | Date 04.01.2012                                                                                                    |
|                                                                                                    | 4 5                          |                                                                                                    | informatic<br>12. Ecolog                                                                                                    | ical information                                                        | File Durchsuchen                                                                                                    |
|                                                                                                    |                              |                                                                                                    | 13. Dispos<br>considerat                                                                                                    | ions                                                                    | SDS format GHS 🖵                                                                                                    |
|                                                                                                    | Edit phrase Edit tex         | t                                                                                                    | 14. Trans<br>15. Regul                                                                                                    | port information<br>atory                                               | Create Create                                                                                                    |
|                                                                                                    |                              |                                                                                                    | informatic<br>16. Other                                                                                                    | information                                                             |                                                                                                    |
|                                                                                                    |                              |                                                                                                    | Exposure                                                                                                    | scenarios                                                               |                                                                                                    |
|                                                                                                    |                              |                                                                                                    | Wizard                                                                                                    |                                                                         |                                                                                                    |
|                                                                                                    |                              |                                                                                                    | Reset SDS                                                                                                    |                                                                         |                                                                                                    |
|                                                                                                    |                              |                                                                                                    | Preview<br>Translatio<br>Make ava                                                                                                    | n                                                                       |                                                                                                    |
| Now click the                                                                                                    | "Make available              | " under the "Edit SDS".                                                                                                    | Ingredien                                                                                                    | t datasheet                                                             |                                                                                                    |

Choose the desired language, the country and the supplier, as well as a number of version, and click on "Create". (Date will be filled in automatically). The MSDS is created in the background which will take approx. 20 seconds. Please be patient and do not click a second time.

| Download (Schreibgeschützt) (Kompatibilitätsmodus) - Microsoft Word                                                                                                    | As soon as the MSDS has been created, you can click on                                |
|----------------------------------------------------------------------------------------------------|---------------------------------------------------------------------------------------|
| Start Einfügen Seitenlayout Verweise Sendungen Überprüfen Ansicht Add-Ins                                                                                                    | the name and the word document can be opened or saved.                                |
| Anal · 16 · A· · 伊· 田· 田· · · · · · · · · · · · · · ·                                                                                                     | Δ MSDS will look like this:                                                           |
| inningen Franziskeringen F & U + a. x, x Aa - V - A - E = E E Q - U - Fett Hervorhe Standard Titel Ubersch romanonagen Q Mark                                                                                                    |                                                                                       |
| [ 10 − U =                                                                                                    |                                                                                       |
|                                                                                                    |                                                                                       |
|                                                                                                    | n n n n n n n n n n n n n n n n n n n                                                 |
|                                                                                                    |                                                                                       |
|                                                                                                    |                                                                                       |
| \$AFETY DATA SHEET                                                                                                    |                                                                                       |
| according to Regulation (EU) No. 4532010                                                                                                    |                                                                                       |
| Saniclean GHS                                                                                                    |                                                                                       |
|                                                                                                    | You have different possibilities to have a look at the Safety                         |
| 1. Identification of the substance/mixture and of the compa-                                                                                                    | data sheets.                                                                          |
| ny/undertaking                                                                                                    |                                                                                       |
| 1.1. Productidentifier                                                                                                    |                                                                                       |
| Second state of the second state of the second | Go to Main menu "view SDS":                                                           |
| 12. Delevant identified uses of the substance or mixture and uses advised analysist                                                                                                    |                                                                                       |
| Use of the Substan-Lubricants                                                                                                    | Enter the search term and click "Enter".                                              |
| cerreparation                                                                                                    | Here the program shows all SDS created for the product                                |
| 1.3. Details of the supplier of the safety data sheet.                                                                                                    | The download is initiated by a click on the name                                      |
| tion 800620rich 800620rich                                                                                                    | The download is initiated by a click of the name.                                     |
| 드 드러 48 42 23 3<br>의 비해외관수가 1                                                                                                    |                                                                                       |
| A I.A Emergency telephone num +4144 251 51 51 Cros Centers                                                                                                    |                                                                                       |
| Series         > Main menu > View SDS [Saniclean GHS]           A         Revision Date         04012012                                                                                                    |                                                                                       |
| Version 1 Search (Jall III)                                                                                                    |                                                                                       |
| Search tax control in the second second seco |                                                                                       |
| 2. Hazards identification  2. Hazards identification  Result Saniclean combi                                                                                                    |                                                                                       |
| Chasilication of the substance of muture     Classification according to Regise - Skin constan     Sin constan     Sin constan     Sin constan     Sin constan     Sin constan                                                                                                    |                                                                                       |
| Alition (FC) No. 1272/2008         Serious syst           GOLDSCH         GOLDSCH         Serious syst                                                                                                    |                                                                                       |
| Seite 1 von 9 Worter 2001 V                                                                                                    |                                                                                       |
|                                                                                                    |                                                                                       |
|                                                                                                    |                                                                                       |
|                                                                                                    |                                                                                       |
|                                                                                                    |                                                                                       |
|                                                                                                    |                                                                                       |
|                                                                                                    |                                                                                       |
|                                                                                                    |                                                                                       |
| Salaction                                                                                                    |                                                                                       |
| Dreduct code                                                                                                    |                                                                                       |
| Available Safety Data                                                                                                    | a Languago Ontion Vorcion Date                                                        |
| Sheets Saniclean GHS German                                                                                                    | y Language Option Version Date<br>//Austria/Switzerland German LOLI Test 1 25.07.2011 |
|                                                                                                    |                                                                                       |

#### Main menu "list SDS":

Shows all SDS available for your company. The download is initiated by a click on the name.

| Generate list |               |               |               |
|---------------|---------------|---------------|---------------|
|               | Generate list | Generate list | Generate list |

#### > Main menu > Download all SDS

| Last modification | <  | Jan | uar | 2012 | 2  |    | >  |
|-------------------|----|-----|-----|------|----|----|----|
| date              | Мо | Di  | Mi  | Do   | Fr | Sa | So |
|                   | 26 | 27  | 28  | 29   | 30 | 31 | 1  |
|                   | 2  | 3   | 4   | 5    | 6  | 7  | 8  |
|                   | 9  | 10  | 11  | 12   | 13 | 14 | 15 |
|                   | 16 | 17  | 18  | 19   | 20 | 21 | 22 |
|                   | 23 | 24  | 25  | 26   | 27 | 28 | 29 |
|                   | 30 | 31  | 1   | 2    | 3  | 4  | 5  |

As an alternative to single-safety data sheets SAFIN.NET offers the possibility to save all documents as a zip file. Therefore just click the main menu "Download all SDS" and then the window shown will appear. You can now download all SDS until a given date and save

You can now download all SDS until a given date and save them on your computer.

#### SAFIN.NET offers the following extended SDS-options:

- a) Upload of revised SDS (via "File"-"browse"-"create".
- b) Specifying a name different from the product name in the SDS.
- c) Activate/deactivate different SDS versions deactivated versions are not visible for users with jus the reader account.
- d) Removal of a version = delete.

#### 5 > Edit SDS [Saniclean GHS]

| New safety data sheet                        |             |                   |             |          |         |            |    |        |
|----------------------------------------------|-------------|-------------------|-------------|----------|---------|------------|----|--------|
| Language                                     | English 💌   |                   |             |          |         |            |    |        |
| Country                                      | Switzerland | -                 |             |          |         |            |    |        |
| Option                                       | SAFIN Brand |                   |             |          |         |            |    |        |
| Identification of the<br>Company/Undertaking | I+K AG      | -                 |             |          |         |            |    |        |
| Available Safety Data                        | Active      | Name              | Country     | Language | Version | Date       |    | _      |
| Sheets                                       | yes C)      | Saniclean GHS     | Switzerland | English  | 1       | 04.01.2012 | d) | Remove |
| Product name                                 |             | <b>&gt;</b> b)    |             |          |         |            |    |        |
| Version                                      |             | (Previous version | )           |          |         |            |    |        |
| Date                                         | 04.01.2012  |                   |             |          |         |            |    |        |
| File                                         |             | Durchsuchen       | a)          |          |         |            |    |        |
| SDS format                                   | GHS 🖵       |                   | ,           |          |         |            |    |        |
| Create                                       |             |                   |             |          |         |            |    |        |

#### SDS Wizard option:

#### Safety data sheet

If you have the SDS Wizard option it helps you fill out the SDS chapters.

Wizard

1. Identification of the substance/mixture and of the company/undertaking Hazards identification з. Composition/information on ingredients First aid measures 5. Firefighting measures 6. Accidental release measures 7. Handling and storage 8. Exposure controls/personal protection 9. Physical and chemical properties 10. Stability and reactivity Toxicological information 12. Ecological information 13. Disposal considerations 14. Transport information 15. Regulatory information 16. Other information Exposure scenarios -----Wizard Reset SDS -----Preview Translation Make available

Ingredient datasheet

Go to Wizard in the "Edit SDS" and by clicking, the following screen will appear. It contains proposed phrases for the chapters.

#### By clicking the "Accept", the phrases will be filled into the chapters. Then you can check through the chapters as known.

Modifications 4. First aid measures Inhalation Consult a physician for severe cases. Move to fresh air in case of accidental inhalation of vapours or decomposition products. Skin contact Wash off immediately with soap and plenty of water removing all contaminated clothes and shoes. If skin irritation persists, call a physician. Eye contact Protect unharmed eye. Rinse immediately with plenty of water, also under the eyelids, for at least 15 minutes. Consult an ophthalmologist. Ingestion Prevent vomiting if possible. Clean mouth with water and drink afterwards plenty of water. Consult a physician for severe cases. 5. Fire-fighting measures Suitable extinguishing media Use dry chemical, CO2, water spray or alcohol foam. Extinguishing media which must not be used for safety reasons High volume water jet. 5.2. Special hazards arising from the substance or mixture Collect contaminated fire extinguishing water separately. This must not be discharged into drains. During a fire, smoke may contain the original material in addition to unidentified toxic and/or irritating compounds.

#### Special protective equipment for firefighters Complete suit protecting against chemicals.

Standard procedure for chemical fires. In the event of fire, wear self contained breathing apparatus.

#### Specific methods

Use extinguishing measures that are appropriate to local circumstances and the surrounding environment.

## 4. Creation of a label

| > Main menu > Select produ   | ct > Edit product [Saniclean GHS |
|------------------------------|----------------------------------|
| Main properties Charac       | teristics Composition EU e       |
| Product name                 | Edit                             |
| Option                       | Available for all options        |
| Source                       | I+K AG                           |
| Version                      |                                  |
| Generic name                 | Choose                           |
| (EC) 648/2004                | Choose                           |
| Synonym                      |                                  |
| Product code                 |                                  |
| Use of the product           | Lubricants                       |
|                              | Add phrases                      |
| Chemical<br>characterisation | Aqueous surfactant solut         |
|                              | Add phrases                      |
| Substance                    |                                  |
| Hide labe                    |                                  |
| Hide leaflet                 |                                  |
| Disable LOLI Data            |                                  |
| Note                         |                                  |
| Save Reset Fill i            | n                                |

For this purpose go to "Edit product" in the main menu and select your product. A click on "Edit" will take you to the following screen:

Make sure that "Hide label" is not selected and save your product.

Choose "print label" in the main menu.

| > Main menu > Print label     |                                                                            |                                                                                                    |
|-------------------------------|----------------------------------------------------------------------------|----------------------------------------------------------------------------------------------------|
|                               |                                                                            |                                                                                                    |
| Format selection              |                                                                            |                                                                                                    |
|                               |                                                                            |                                                                                                    |
| Languages German,English      |                                                                            | You can choose onr of the available label                                                                                                    |
|                               |                                                                            | formats. Search the desired product as already                                                                                                    |
| Product selection             |                                                                            | shown.                                                                                                    |
| Search text sanid             |                                                                            | Coloct also the other contents and then aligh an                                                                                                    |
| Products Saniclean GHS        |                                                                            | "print".                                                                                                    |
|                               |                                                                            | Please click only once.                                                                                                    |
| Product name Saniclean GHS    |                                                                            | The finished label looks like this:                                                                                                    |
|                               |                                                                            |                                                                                                    |
| ·                             |                                                                            | Orthophorsaure, Sulfamidsäure),8,III                                                                                                    |
| Label content                 |                                                                            | DE Achtung<br>Verursacht Hautreizungen. Verursacht schwere Augenreizung.                                                                                                    |
| Addres : I+K AG Artike        |                                                                            | Schutzhandschulte Augenschutz/ Gesichtsschutz tragen. BEI KONTAKT MIT DER HAUT: Mit viel Wasser und Seife<br>waschen. BEI KONTAKT MIT DEN AUGEN: Einige Minuten lang behavisan mit Wasser spällen. Vohandene<br>Kontaktiinsen nach Möglichheit entfernen. Weiter spülen. Bei Hautreitung-Arztlichen Rat einholen/ ärzliche Hiffe<br>hinzuziehen. Bei anhatender Augenreitung. Arztlichen Rat einholen/ ärzliche Hiffe hinzuziehen. Nach Gebrauch<br>Haut gründlich weichen. Kontaminierte Kleidung auszehen nut voer erweiten Tragen waschen.                                                                                                    |
| Expiry Date: 12.12.2012       |                                                                            | Phosphorsäure, Orthophosphosäure, CAS-Nr. 7664-382. Nichtionische Tenside. Sulfamidsäure, CAS-Nr. 5329-14-6<br>EN Warning                                                                                                    |
| Net/Gross weigh: 55 / 60 KG 💌 |                                                                            | Causes skin infration. Causes serious eye initiation.<br>Wear protective glovesi eye protection face protection. IF ON SKIN: Wash with plerty of scap and water. IF IN EYES:<br>Rinse cautiously with water for several minutes. Remove contract lenses, if present and easy to do. Continue rinsing. If<br>skin initiation occurs: Cettreadical advice/ attention. If eye initiation pesists: Cett medical advice/ attention. Wash skin<br>thoroughing attending. Take of comamisted contingand wash before reuse.                                                                                                    |
| Orange symbols                |                                                                            | Phosphoric acid, Orthophosphoric acid, CAS-No. 7664-38-2 Nonionic tensides sulphamidic acid; sulphamic acid;<br>sulfamic acid, CAS-No. 5329-14-6                                                                                                    |
| Print                         |                                                                            | FR Attention<br>Provoque une limitation cutanée. Provoque une sévére inflation des yeux<br>Porter des gants de protection/ un equipement de protection des yeux du equipement de protection du visage. EN<br>CAS DE CONTACT AVEC LA FEAULI Isave abordamental i faue ut au savori. EN CAS DE CONTACT AVEC LES<br>VEUX inneer avec précaudon à l'éau pendam plusieurs minutes. Enlever les femilies de contact si la victure es porte<br>un ritration poujement exercisé constant plusieurs minutes. Enlever les femilies de contact si la victure es porte<br>un ritration poujement exercisé constant un météorio. Be alter la casa bordamenter autorés normalization. Enlever les<br>el constant exercisés constant un météorio. Be alter la casa bordamenter autorés normalization. Enlever les<br>el constant enter les constant enter les constant enter des la casa des la casa des la constant enter enter enter constant constant enter les des<br>enter des la constant enter les constant enter enter en |
|                               |                                                                            | vêtements contaminés et les laver avant réublisation.<br>Phosphorie acid, Onthoposphorie acid, CAS-No. 7664-38-2. Des tensides non-ioniques sulphamidic acid; sulphamic<br>acide: existenci ed CAS No. 5579 44, 6.                                                                                                    |
|                               |                                                                            | euro, sumanno s00, UASTRO 3325-11-0                                                                                                    |
|                               | I+K AG<br>Hadlaubstrasse 154<br>8006 Zurich<br>Schweiz<br>+41 44 364 22 33 | NET: 55 KG<br>GROSS: 60 KG<br>Artkel-Nr: 93764                                                                                                    |
|                               | info@i-k.ch                                                                | u .                                                                                                    |

# 5. Creating the tremcard

Select "Print tremcard" in the main menu.

> Main menu > Print tremcard

| SAFIN.NET - Download Tremcard                                | Tou can then open of save the following document.                                                                                                    |
|--------------------------------------------------------------|----------------------------------------------------------------------------------------------------|
| Bulgarian<br>Czech<br>Danish<br>Dutch<br>English<br>Estonian | ™ UMB_EN[1].pdf - Adobe Reader         Datei       Bearbeiten       Anzeige       Dokument       Werkzeuge       Fenster       Hilfe         Image: Image: Ima |
| French<br>German<br>Greek                                    | INSTRUCTIONS IN WRITING                                                                                                    |
| Italian<br>Lettish<br>Lithuanian                             | Actions in the event of an accident or emergency<br>In the event of an accident or emergency that may occur or arise during carriage, the members of the vehicle<br>crew shall take the following actions where safe and practicable to do so:<br>- Apply the braking system, stop the engine and isolate the battery by activating the master switch                                                                                                    |
| Polish<br>Portuguese<br>Romanian<br>Russian                  | <ul> <li>Avoid sources of ignition, in particular, do not smoke or switch on any electrical equipment;</li> <li>Inform the appropriate emergency services, giving as much information about the incident or accident and substances involved as possible;</li> </ul>                                                                                                    |
| Slovak<br>Slovenian                                          | <ul> <li>Put on the warning vest and place the self-standing warning signs as appropriate;</li> <li>Keep the transport documents readily available for responders on arrival;</li> </ul>                                                                                                    |
| Spanish<br>Swedish<br>Turkish                                | <ul> <li>Do not walk into or touch spilled substances and avoid inhalation of fumes, smoke, dusts and vapours by staying up wind;</li> </ul>                                                                                                    |

You can then open or save the following document.

×

# **6. Creation of the leaflet**

| > Main menu > Print Leaflet          Format selection         Language       German         Address       I+K AG         Product selection         Search text       saniclean         Products       Saniclean combi         Saniclean GHS |                                                                                                    |                                                                                                    | In the main mer<br>leaflet" and ther<br>and select the la<br>the leaflet appe | nu you can select "print<br>n call the product as usual<br>anguage. By clicking "print"<br>ars in Word format. |
|----------------------------------------------------------------------------------------------------|----------------------------------------------------------------------------------------------------|----------------------------------------------------------------------------------------------------|-------------------------------------------------------------------------------|----------------------------------------------------------------------------------------------------|
| Product name Saniclean GHS Print                                                                                                    | Statesting         Statesting         Statesting | <section-header><section-header><section-header><section-header><section-header><section-header><section-header><section-header><section-header><section-header><section-header></section-header></section-header></section-header></section-header></section-header></section-header></section-header></section-header></section-header></section-header></section-header> | en                                                                            | <text><text><text><text><text><text><text></text></text></text></text></text></text></text>                    |